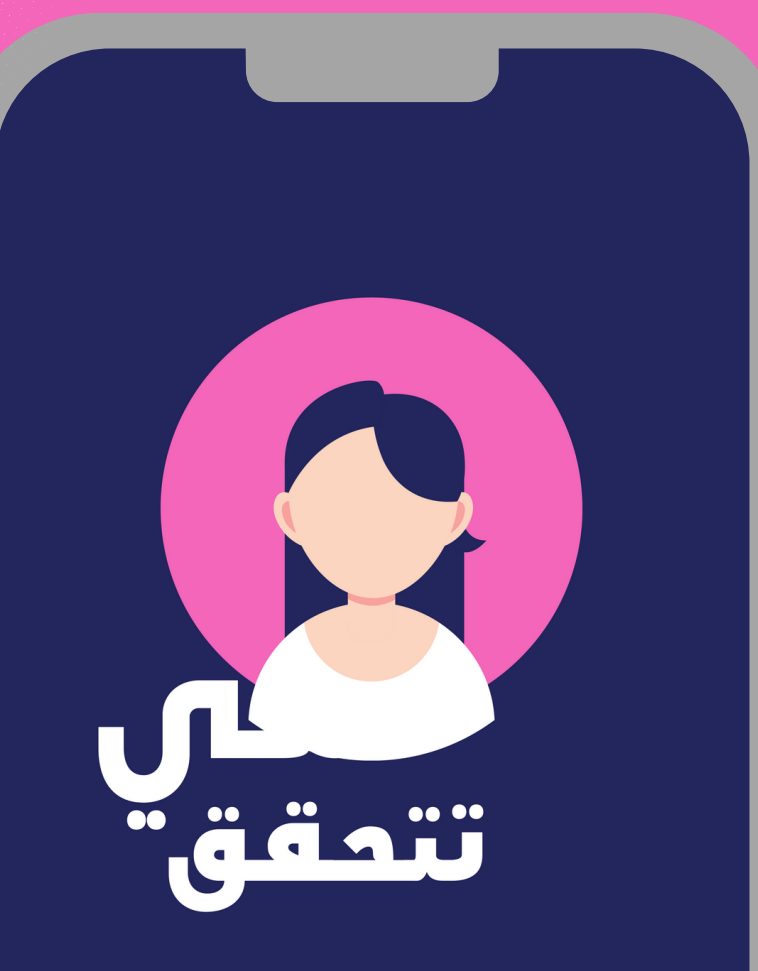

دليل التحقق من المعلومات عبر الهاتف الذكي

WWW.SHECHECKS.NET

# دليل التحقق من المعلومات عبر الهاتف الذكي

جميع حقوق الطبع والنشر محفوظة

رقم الايداع القانوني: 2023/804

الوكالة الليبية للترقيم الدولي الموحد للكتاب دار الكتب الوطنية

بنغازي - ليبيا

الرقم الدولي الموحد ردمك 978-9959-1-3265-9 ISBN

# توضيح بشأن الدليل:

يشكل هذا الدليل منظورا جديدا للكيفية التي يمكن أن يعمل بها مدققو المعلومات على التحقق من الأخبار، فهو يتوجه بمحتواه للمستخدم العادي الذي لا يملك فكرة على تدقيق المعلومات وأيضا للمتخصص في المجال وذلك من خلال توفير بعض الحيل والمهارات الجديدة التي ستمكن أي شخص من استخدام هاتفه الذكي في عملية تدقيق الصور ومقاطع الفيديو وأيضا المواقع بكل يسر وبطريقة سهلة وسريعة. هذا الدليل يعد امتدادا لرؤيتنا القائمة على أن "تدقيق الحقائق حرفة ينبغي أن مذا الدليل يعد امتدادا لمؤيتنا القائمة على أن "تدقيق الحقائق حرفة ينبغي أن تمتلكها الفئات الاضعف في المجتمع" ونحن نحاول من خلال محتواه التعليمي أن نصل لجمهور أوسع، راجين في ذات الوقت أن يكون سببا في نشر المعرفة والتوعية بالكيفية التي يبحث بها الناس عن الحقيقة.

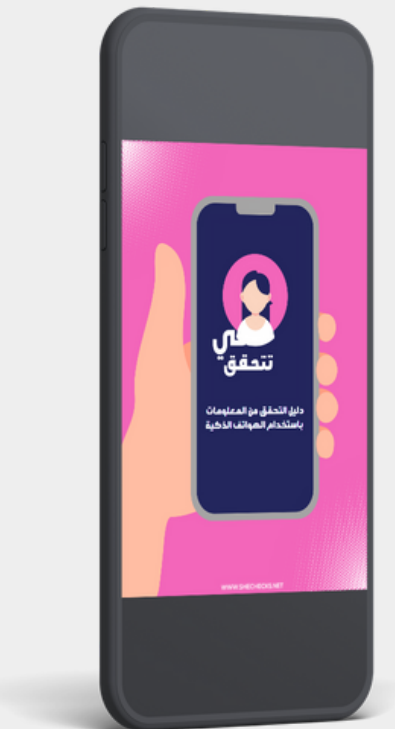

#### تم إعداد الدليل من قبل:

رويدا العربي-رئيس تحرير منصة "هي تتحقق"

سالمة الكوافي-نائب رئيس تحرير منصة "هي تتحقق"

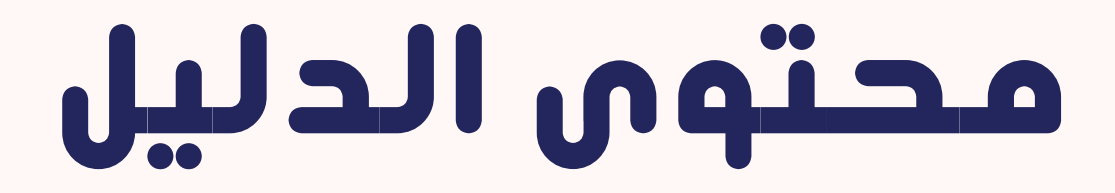

#### تجهيز بيئة العمل

صفحة رقم 04

#### التحقق من الصور باستخدام الهاتف الذكى

من صفحة رقم 05 حتى 16

#### التحقق من مقاطع الفيديه باستخدام الهاتف الذكى

من صفحة رقم 17 حتى 26

التحقق من المواقع باستخدام الهاتف الذكي

من صفحة رقم 27 حتى 32

#### تجهيز بيئة العمل:

قبل البدء بعملية استخدام الهاتف في عملية تدقيق المعلومات ننصح بتحميل المتصفحات التالية:

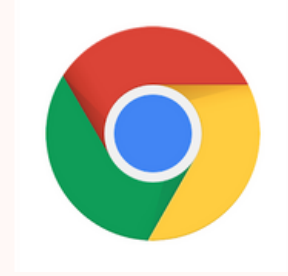

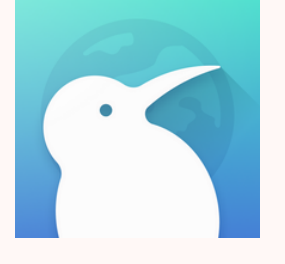

#### KIWI BROWSER

#### **GOOGLE CHROME**

## المتصفحان موجودان على

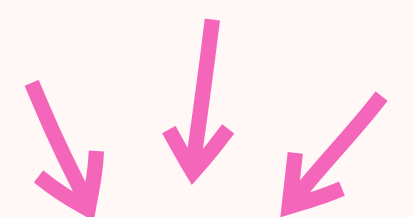

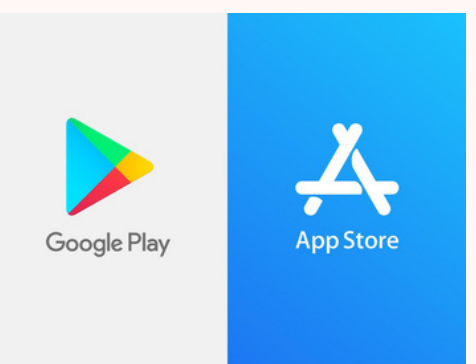

#### التحقق من الصور باستخدام الهاتف الذكي:

يعد استخدام الهاتف الذكي في التحقق من الصور أمرا سهلا وغير معقد لكنك بحاجة لاستخدام متصفح GOOGLE CHROME لإنجاز هذه المهمة.

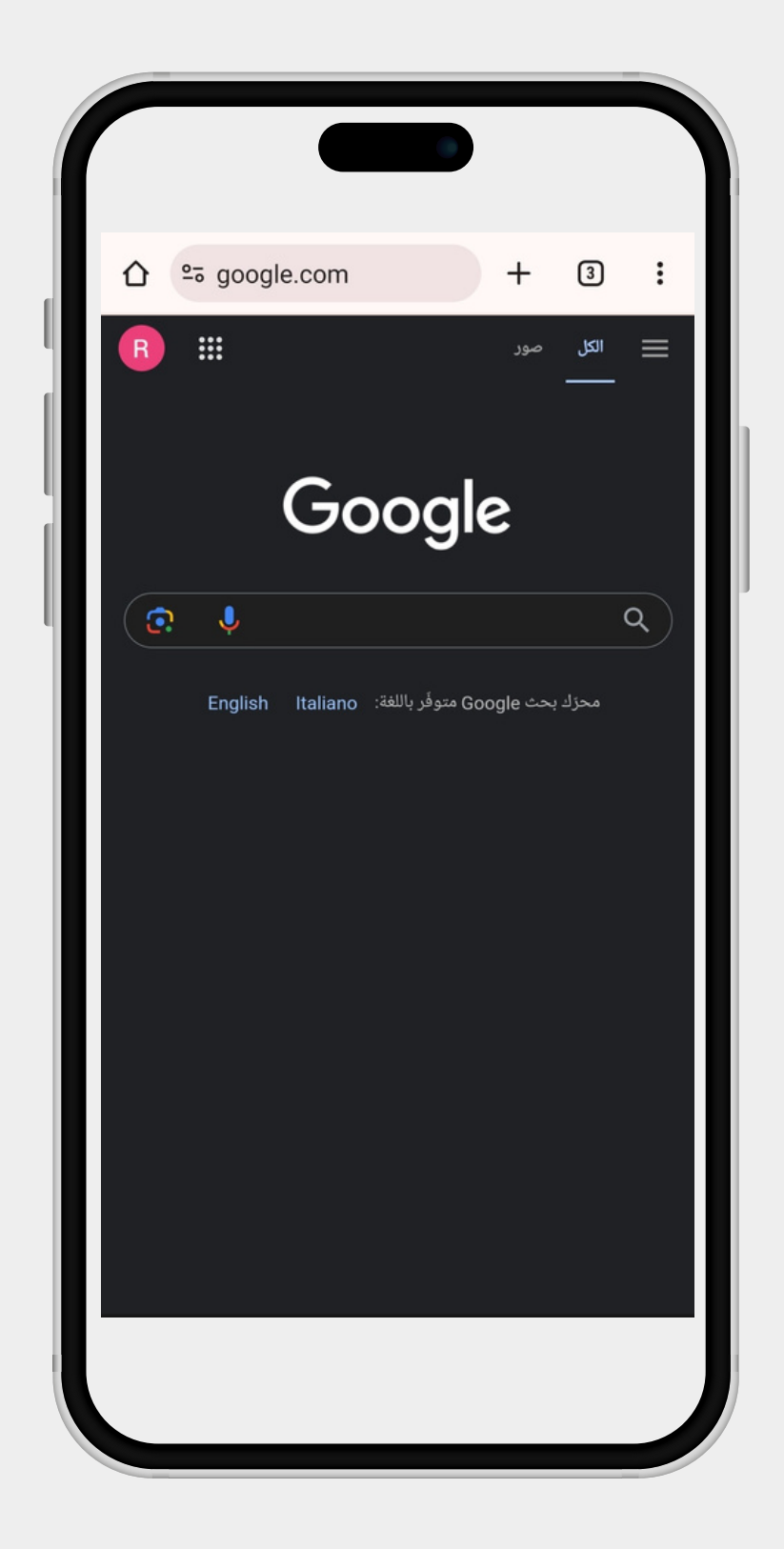

#### ننصح بإضافة المواقع التالية كإشارات مرجعية في متصفح GOOGLE CHROME حتى يكون هاتفك الذكي دائما على أهبة الاستعداد لاستخدامه في التحقق من الصور.

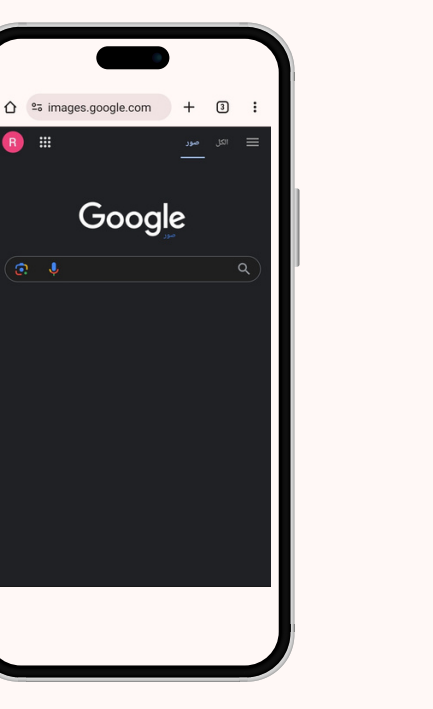

HTTPS://YANDEX.COM/IMAGES/TOUCH/

HTTPS://IMAGES.GOOGLE.COM/

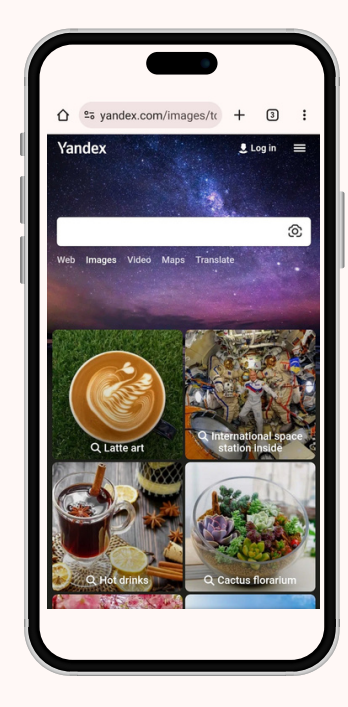

#### HTTPS://TINEYE.COM/

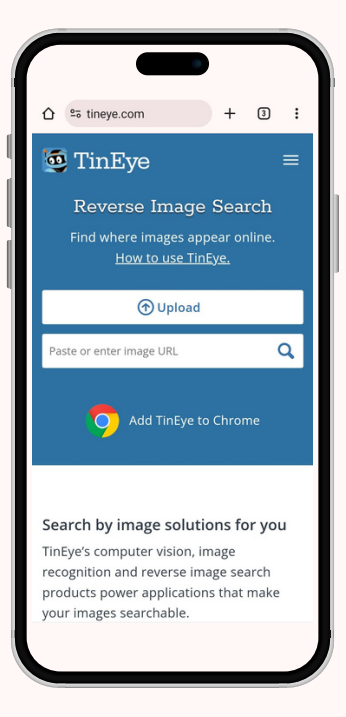

HTTPS://WWW.BING.COM/?SCOPE=IMAGES&NR=1&FORM=NOFORM

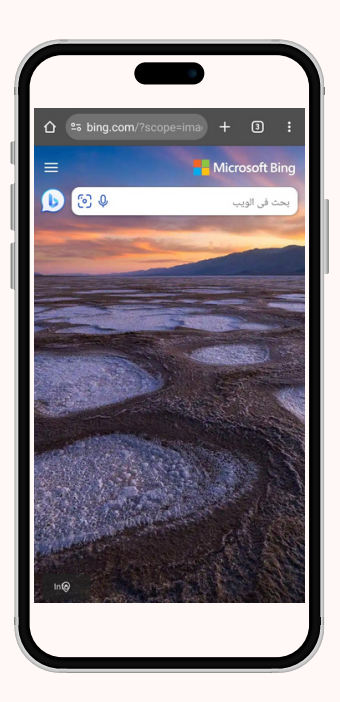

# إضافة الإشارة المرجعية

# **لمتصفح GOOOGLE CHROOME**

يمكننا إضافة إشارة مرجعية للمتصفح من خلال اتباع الخطوتين الموضحتين في الصور

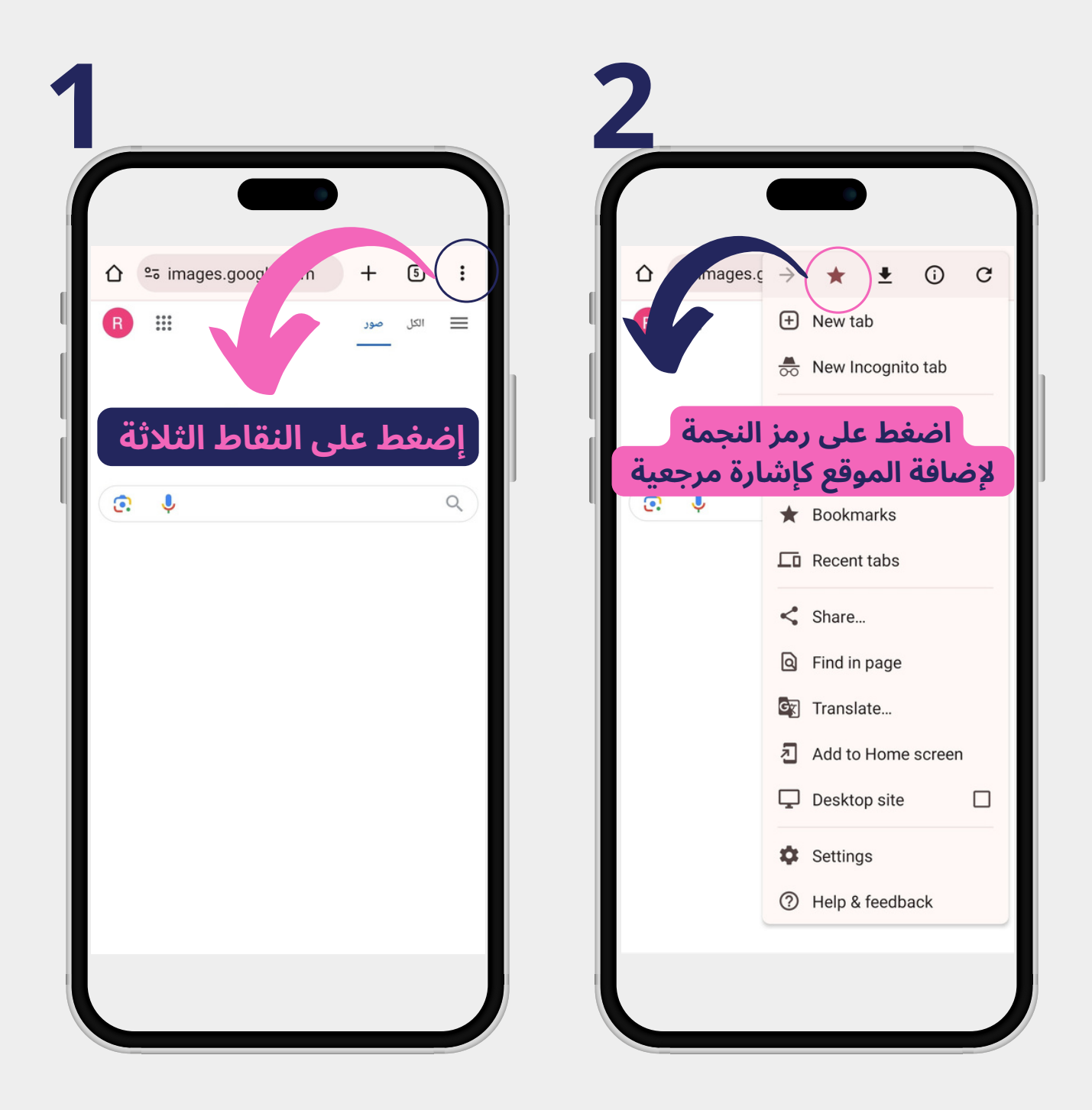

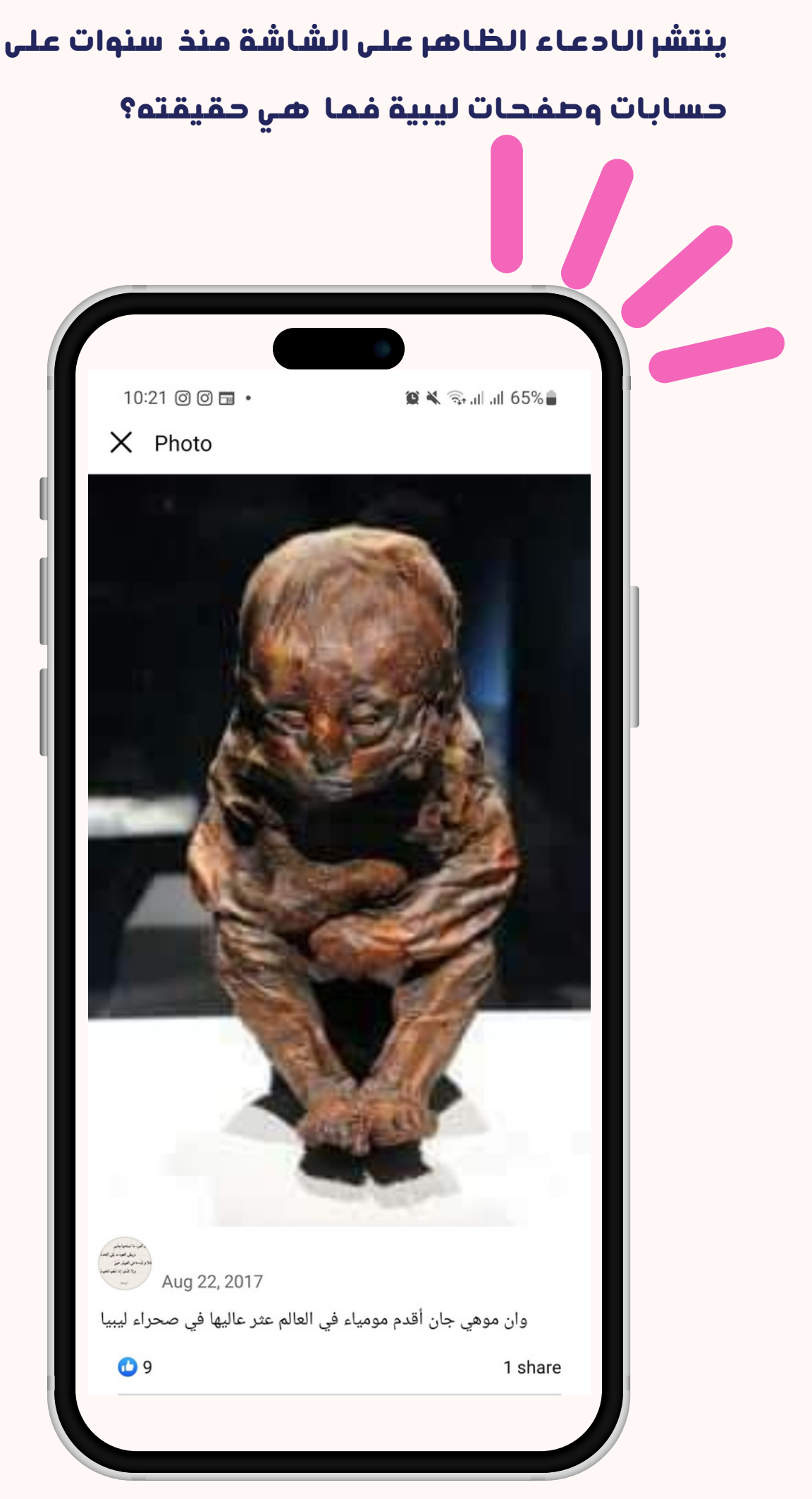

#### حتى نصل لحقيقة الص<mark>ورة سنستخدم محرك بحث جوجل</mark> على هاتفنا الذكي مستخدمين خيار Desktop site <mark>في</mark> إعدادات متصفح google chrome

2-ستظهر لنا نتائج أولية بالاعتماد على شكل الصورة التي يتم البحث عنها

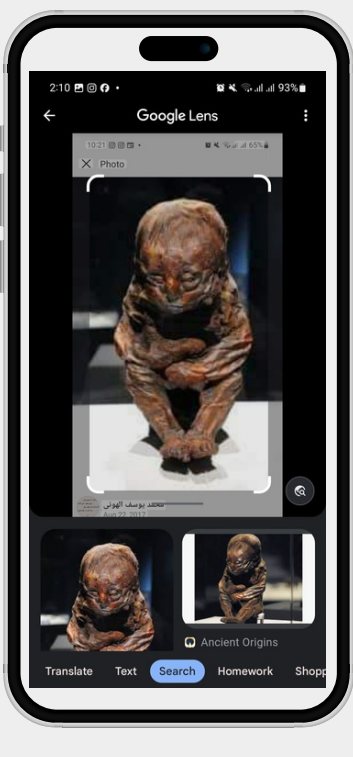

1-نعمل على اختيار الصورة من مكتبة صور الهاتف من خلال الضغط على الخيار الموضح في الصورة ثم نبدأ عملية البحث

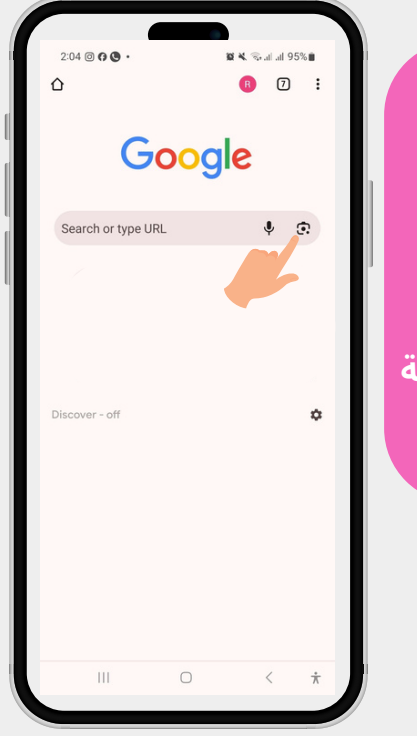

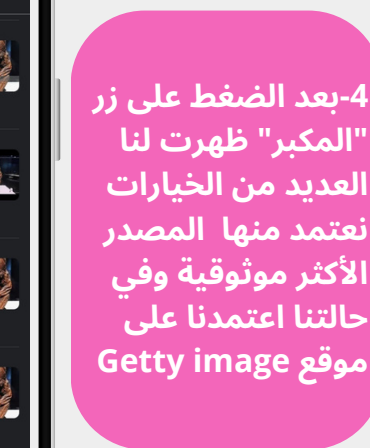

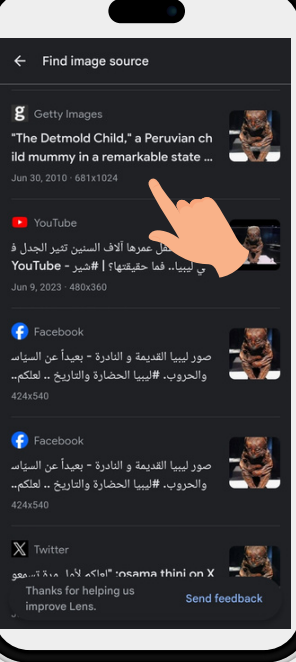

3-نضغط على خيار "المكبر" الذي سيرشدنا لمصدر الصورة الاصلية

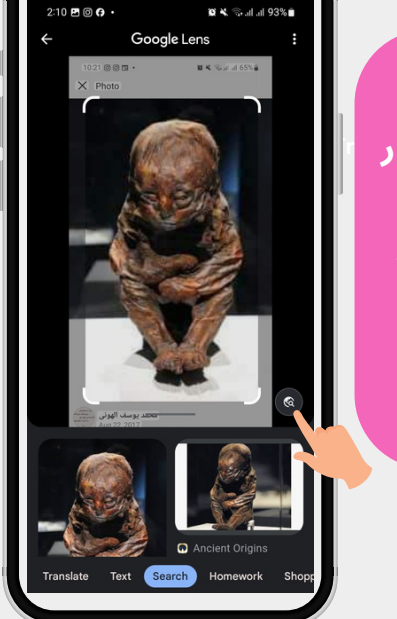

حين استخدام هاتف Apple ننصح باختيار نظام عرض desktop في متصفح google chrome في حال عدم ظهور خانة الصورة الموضحة في الصورة

#### بالاعتماد على البحث من خلال الهاتف الذكي تمكنا من الوصول لحقيقة الصورة التي اتضح أنها لمومياء من بيروفيا وليس من ليبيا كما تم نشره وتداولته العديد من الحسابات

| 2:52 🗷 🕼 🞯 •                                      | 5% 💼                                           |
|---------------------------------------------------|------------------------------------------------|
| ☆ gettyimages.ae/detail/ + ⑧                      | :                                              |
| <b>getty</b> images ↔ `₩                          | *                                              |
| <b>Q</b> Search the world's best editorial photos |                                                |
| <text><text><image/></text></text>                | d to<br>ng<br>a 30,<br>hmies<br>tion<br>credit |

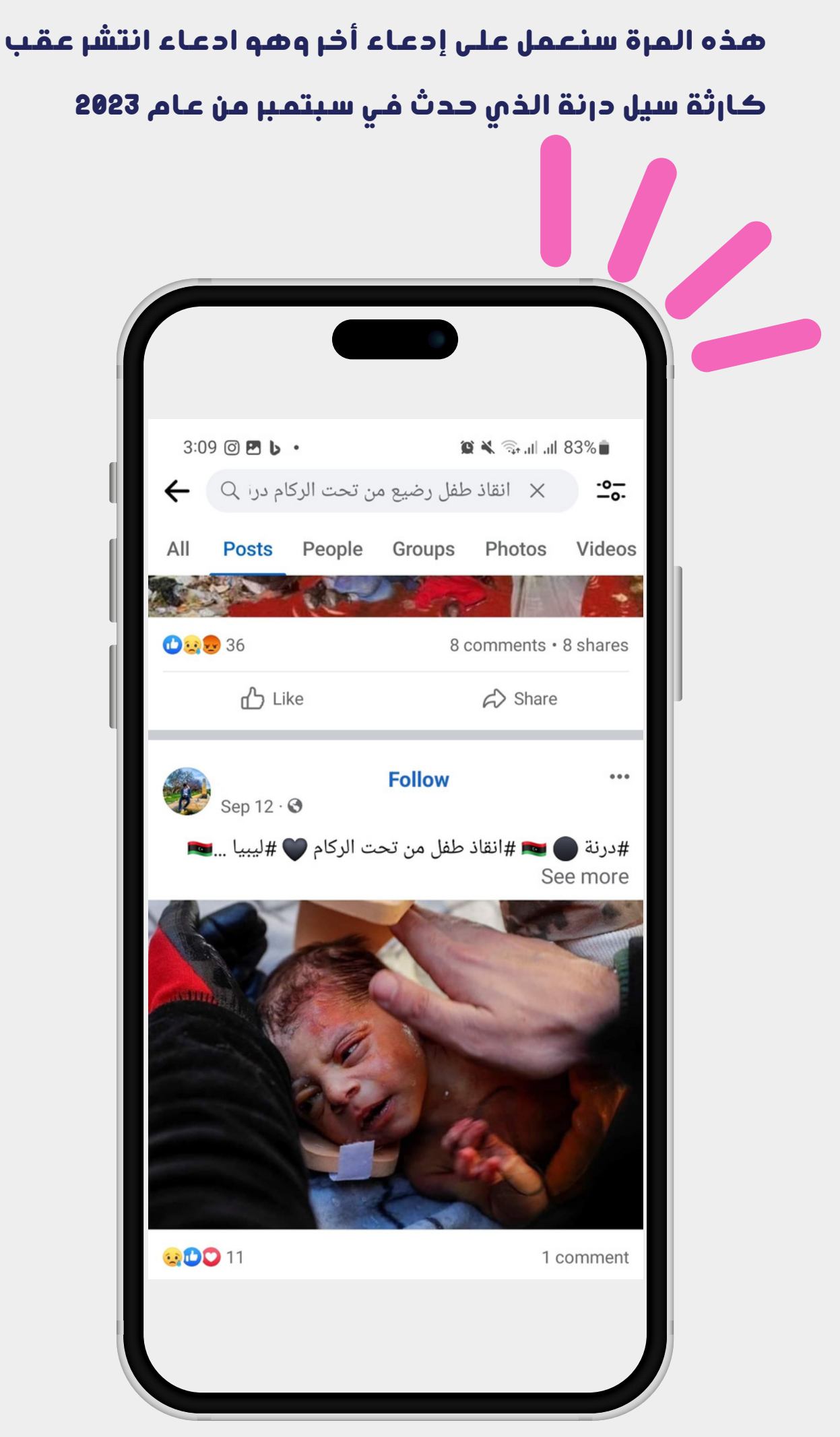

### حتى نصل لحقيقة الصورة سنستخدم هذه المرة محرك بحث YANDEX على الهاتف الذكي

2-بعد ادخال الصورة ظهرت لنا العديد من الخيارات بلغة تركية وجميعها يتوافق تاريخها مع أحداث فبراير 2023 حين ضرب زلزال تركيا

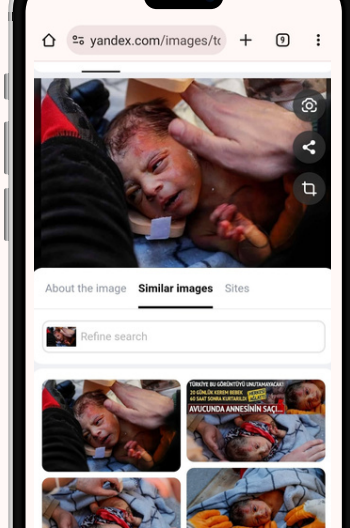

1-نعمل على اختيار الصورة من مكتبة صور الهاتف من خلال الضغط على الخيار الموضح في الصورة

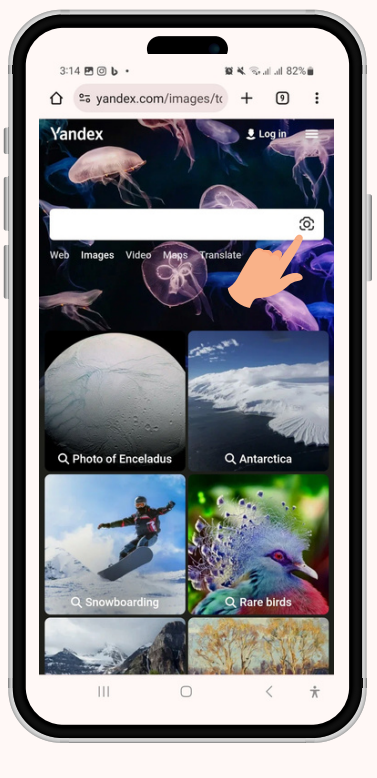

4-بعد اختيار إحدى المواقع التركية الظاهرة في الصورة وتفعيل الترجمة الخاصة بالمتصفح اتضح فعلا أن الطفل تركي وليس ليبي

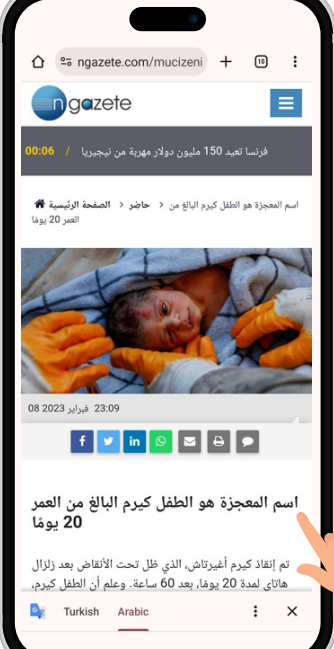

3-نضغط على خيار "similar images" الذي سيُظهر لنا العديد من الخيارات المطابقة والمشابهة

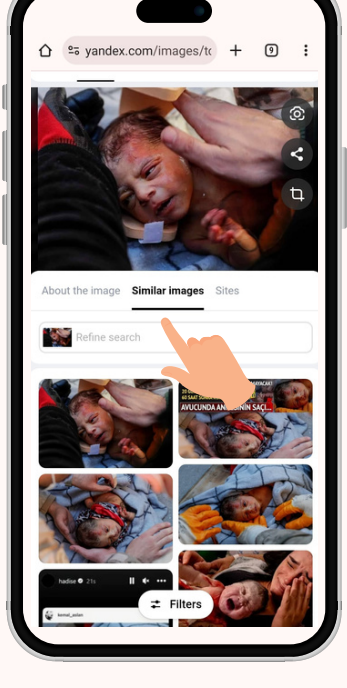

### ينتشر هذا الادعاء الظاهر على شاشة الهاتف منذ مدة والذي يقول إن هذه الشمعة من العصر الأموي..ما هي حقيقته؟

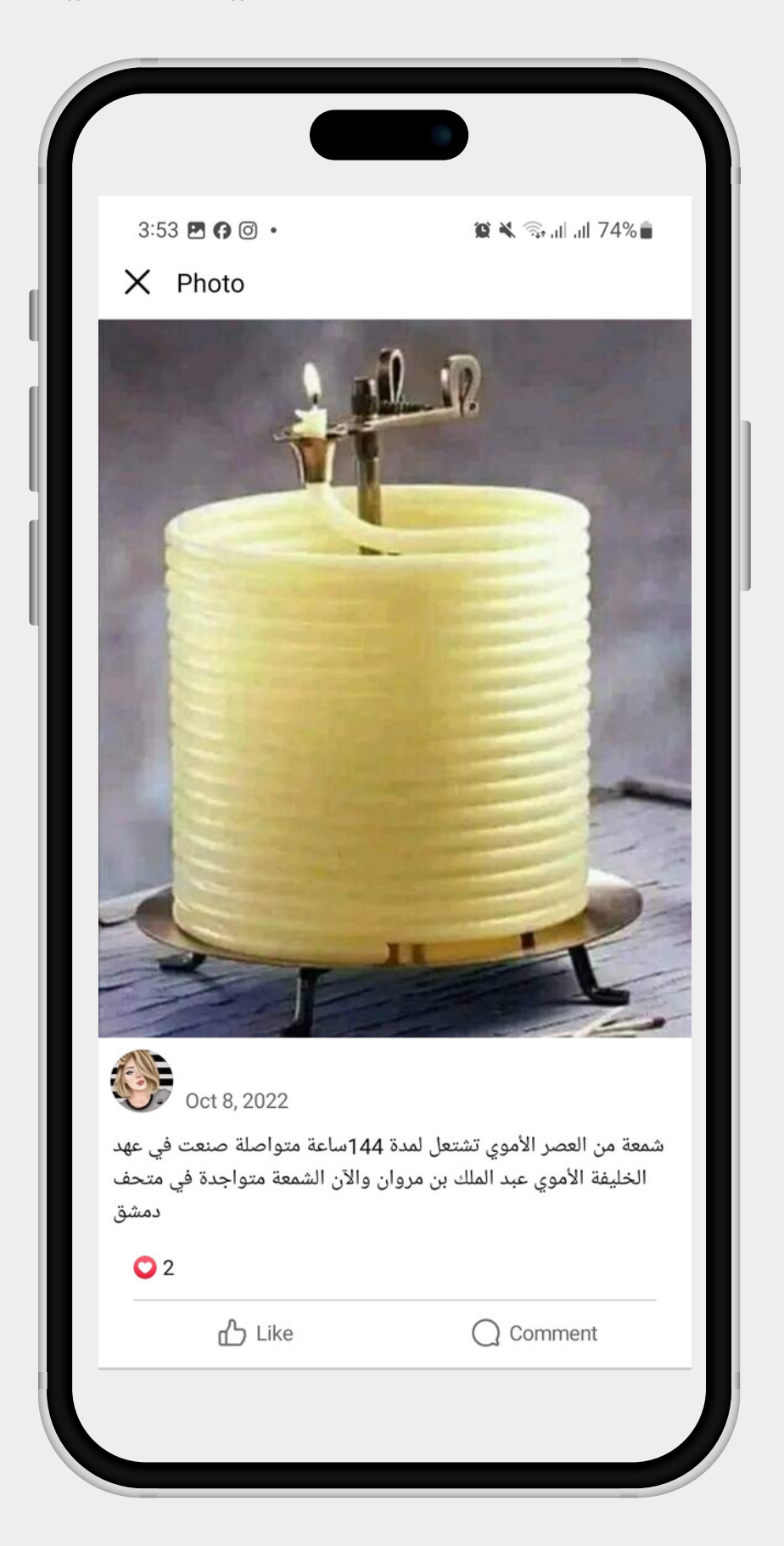

## حتى نصل لحقيقة الصورة سنستخدم هذه المرة محرك بحث Tineye على الهاتف الذكي

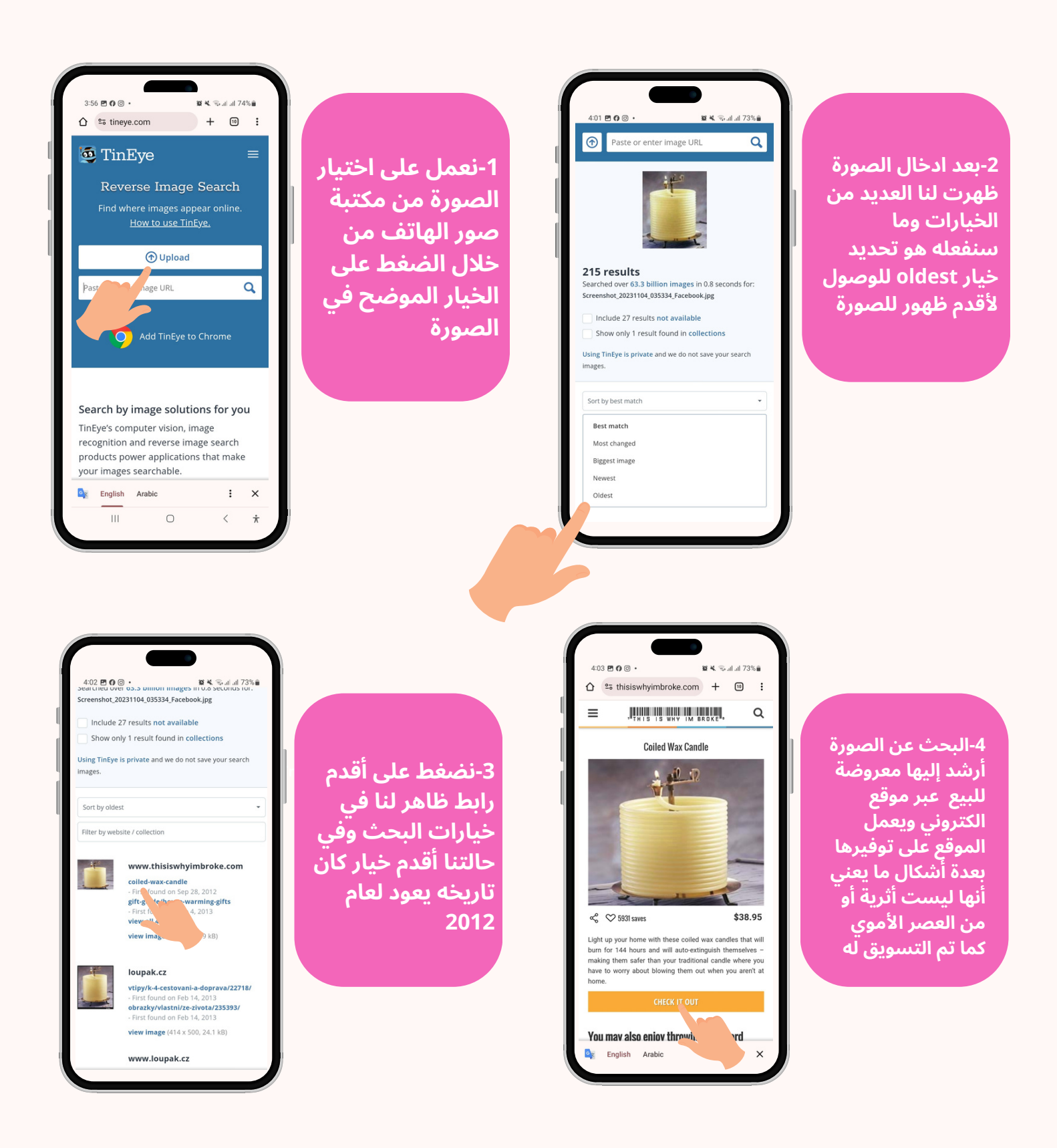

## هذا الادعاء يقول إن هذا الجسر الظاهر في الصورة موجود في الصين وبأنه من تصميم العراقية زها حديد..ماهي حقيقته؟

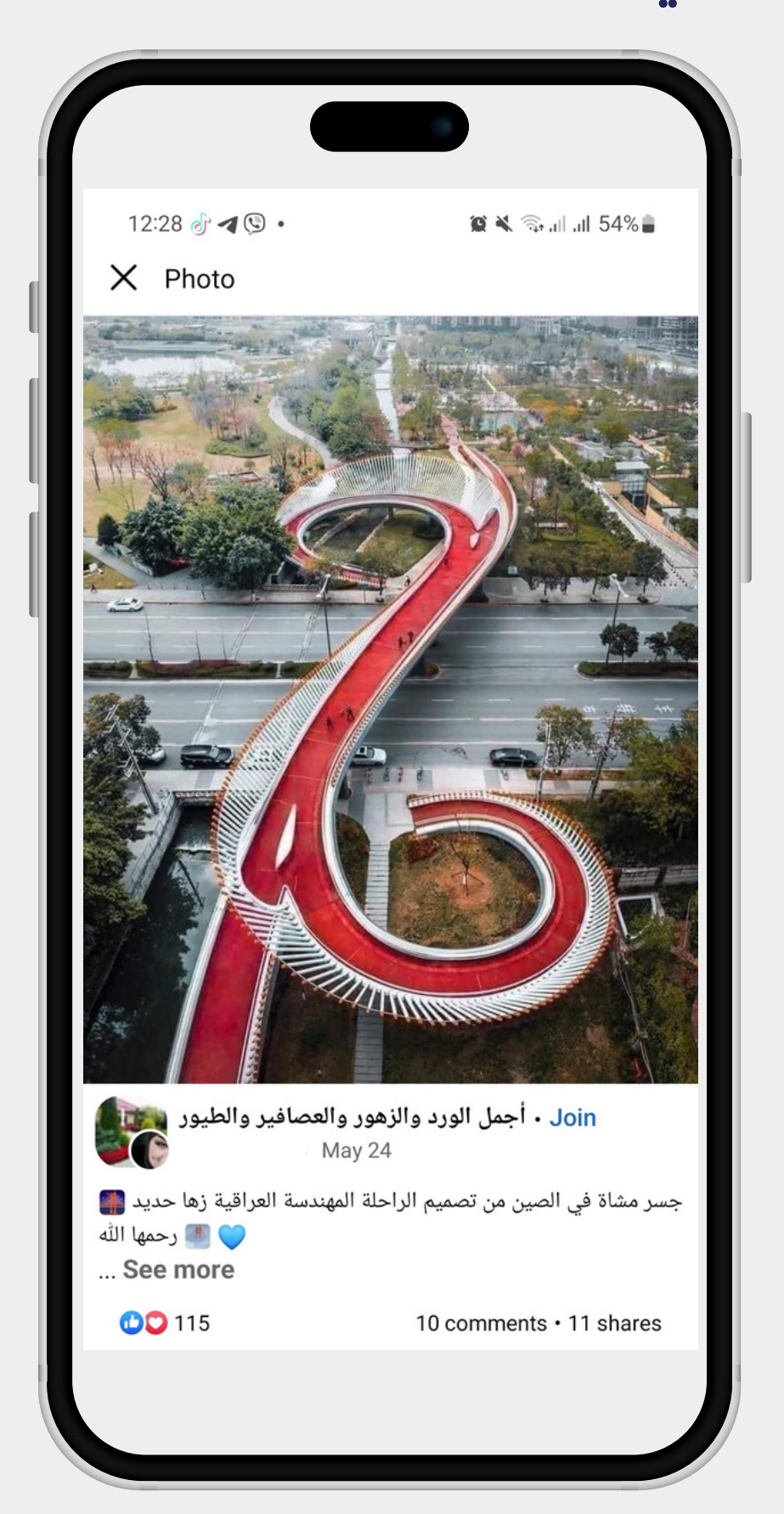

### حتى نصل لحقيقة الصورة سنستخدم هذه المرة محرك بحث bing على الهاتف الذكى

2-ستظهر لنا هذه الشاشة وسوف نعمل على اختيار علامة الصور كما هو مشار إليه في أمامنا

4-بعد مراجعة عدة

تناول عملية تصميم

الجسر الذي ثبت

ولكنه من تُنفيذ

شركة هندسية

صينية وليس للعراقية زها حديد

فعلا أنه في الصين

مواقع استطعنا الوصول إلى موقع

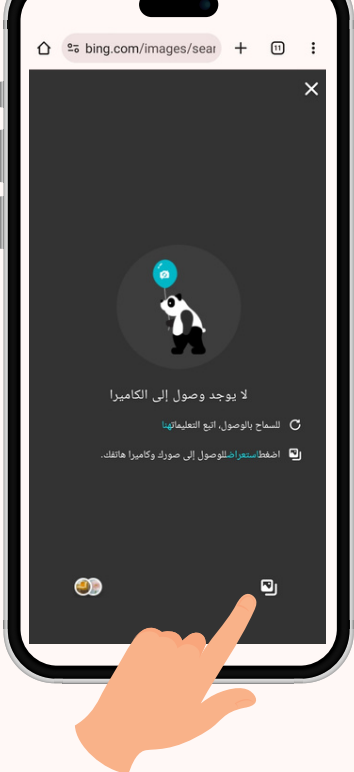

1-نضغط على العلامة المشار إليها في الصورة

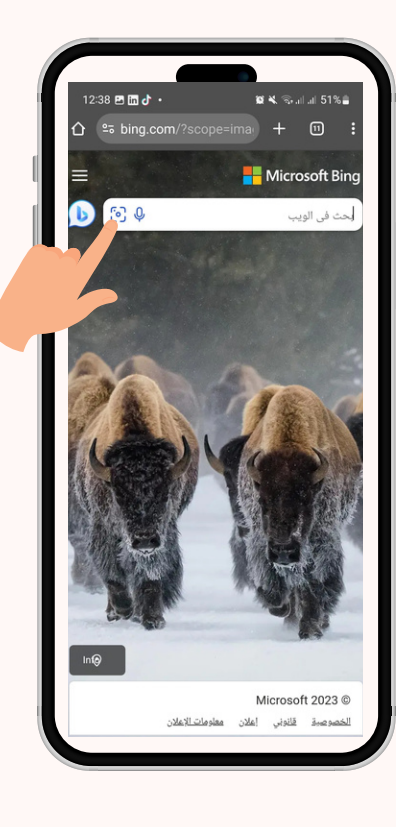

| 12:37 🛅 🖻 💣 🔹 🙀 🕷                       | s ‰al al 52%∎ |
|-----------------------------------------|---------------|
| 25 soujianzhu.cn/WebApp                 | + 🛛 :         |
| 2                                       | =             |
|                                         | _             |
| ۰ جسر روی تشونغتش                       | تشنغدو        |
| هواكا                                   |               |
|                                         |               |
| ZZHK المهندسين المعماريين<br>2018-08-13 | قم بالتركيز   |
|                                         | على           |
|                                         |               |
|                                         |               |
|                                         |               |
|                                         |               |
|                                         |               |
|                                         |               |

الناني, Tianfu في شارع Ruyi Overpass في شارع Tianfu لغي منطقة التكنولوجيا الفائقة، تشغدو، بالقرب من تقاطع Jiannan و الجنوبي من Jiannan شارع يعتد الج Chinese (Simplified) Arac.

3-عملية البحث عن الصورة أرشدت إلى وجود صور عدة لنفس الجسر منشورة عبر مواقع صينية كثيرة.

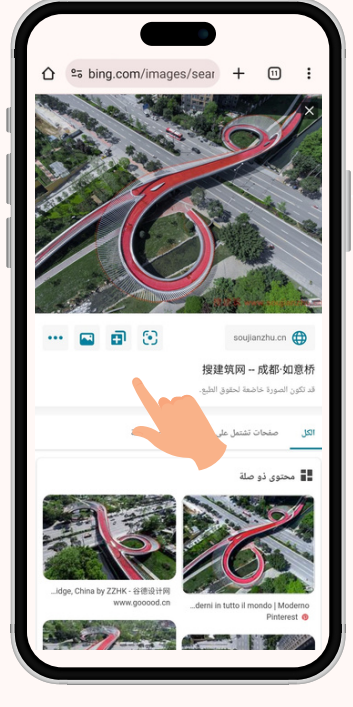

# عقب تناولنا في الصفحات السابقة طرق مختلفة للتحقق من الصور عبر محركات بحث عدة على الهاتف الذكي ننتقل الأن لكيفية التحقق من مقاطع الفيديو من خلال الهاتف الذكي

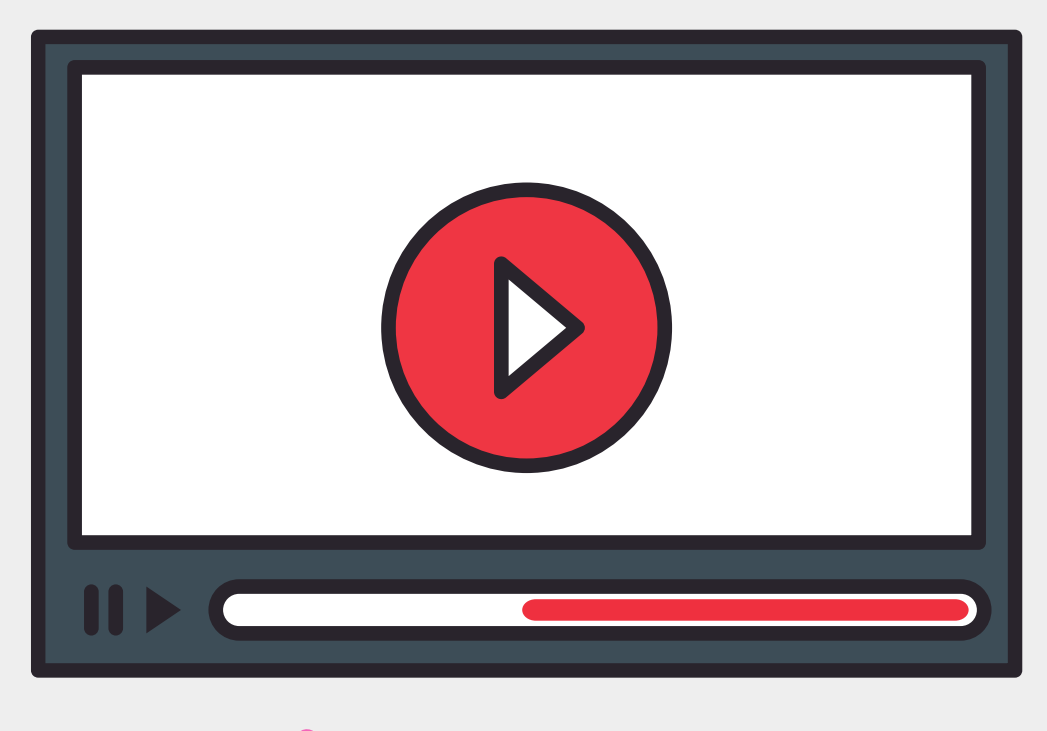

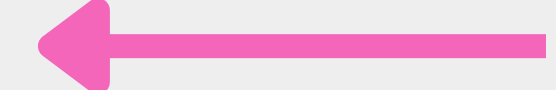

# **في الخطوة القادمة ننصحك بتحميل متصفح** kiwi

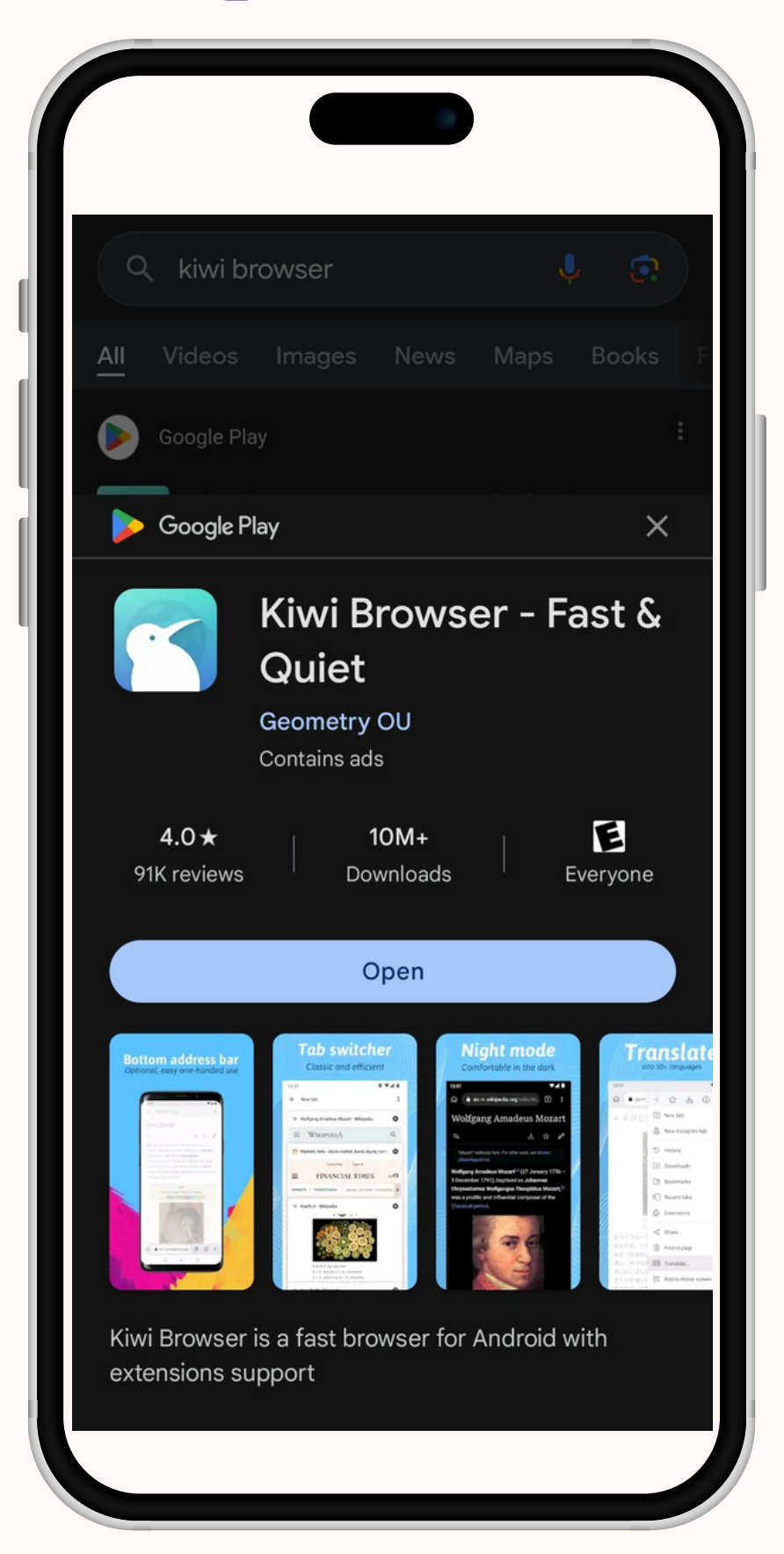

# تم تداول هذا المقطع على أنه من قصف "كتائب عز الدين القسام" على إسرائيل بتاريخ 29/10/2023..فما هي حقيقته؟

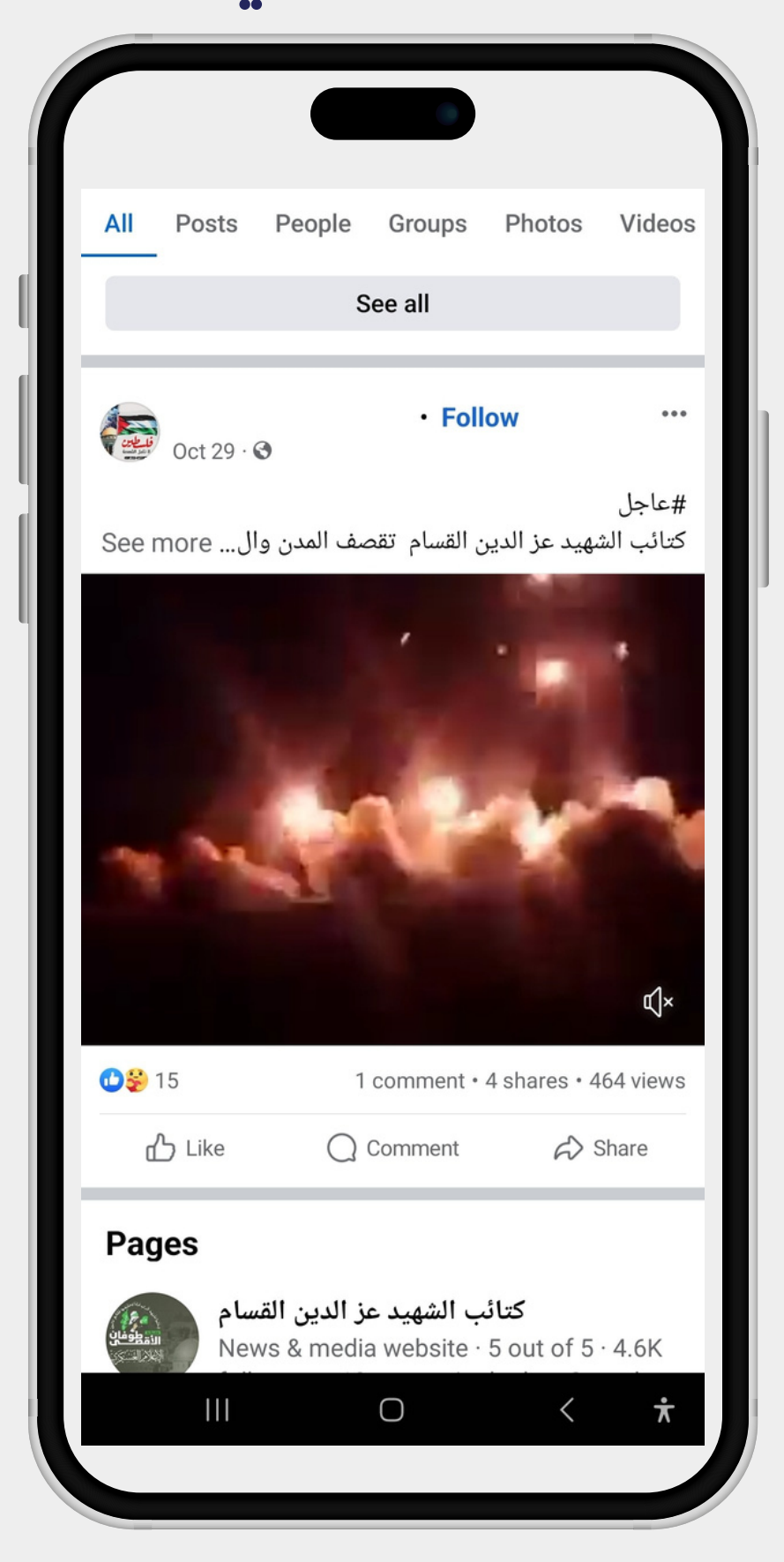

# -طريقة "screen shots

في هذه الطريقة نعمل على أخذ مجموعة من الصور الملتقطة من شاشة الهاتف لمشاهد مختلفة من المقطع المراد البحث عنه ونبدأ بالبحث عنها كما وضحنا سابقا ومن خلال محركات بحث "google-Yandex-tineye-Bing"

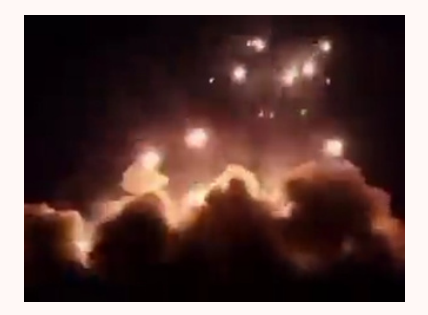

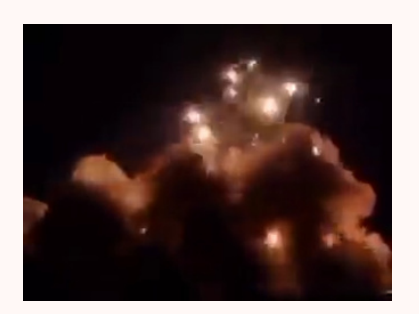

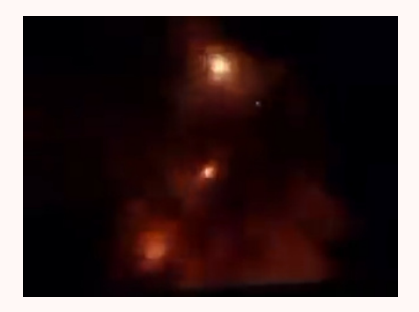

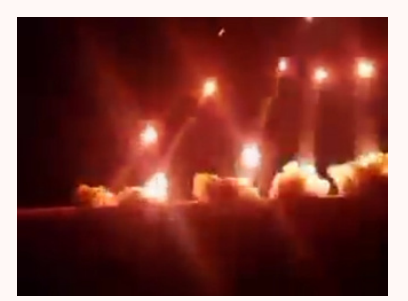

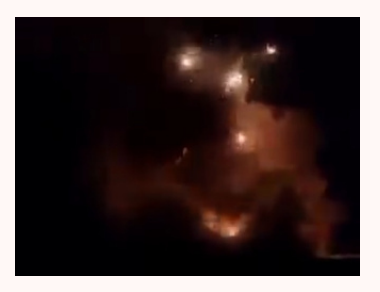

ما أن أدخلنا إحدى الصور التي قمنا بالتقاطها باستخدام خاصية التقاط الشاشة على متصفح صور google حتى ظهر لنا المقطع منشورا منذ سنوات على عدة مواقع وهو ما ينفي علاقته بأحداث غزة التي حصلت في 7/10/2024

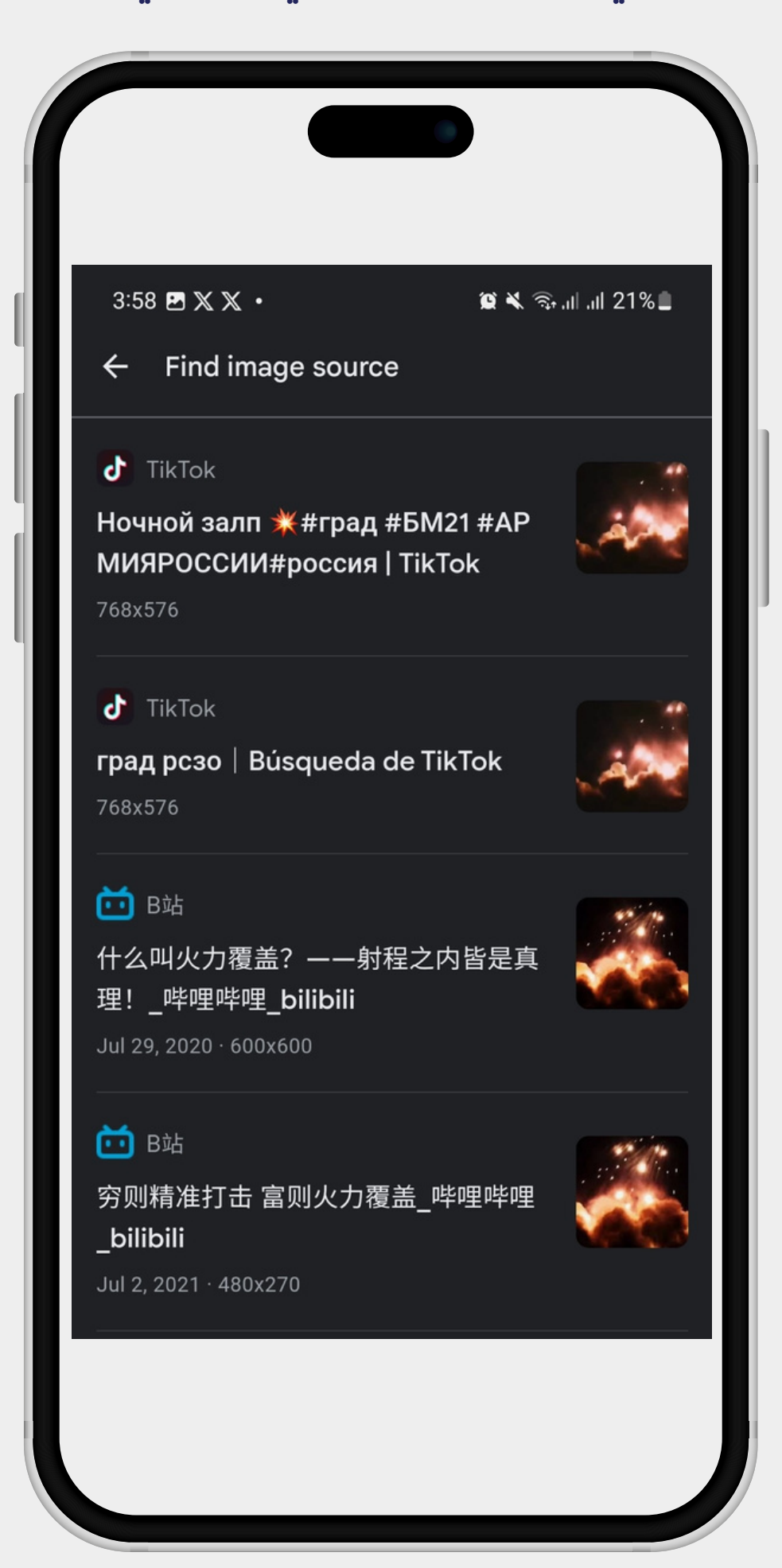

# **یتیح لنا متصفح kiwi إضافة ملحقات متصفح** google chrome **علی الھاتف أو ما تعرف ب**extension

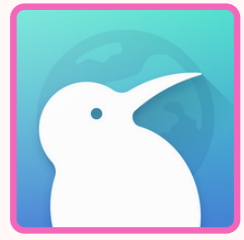

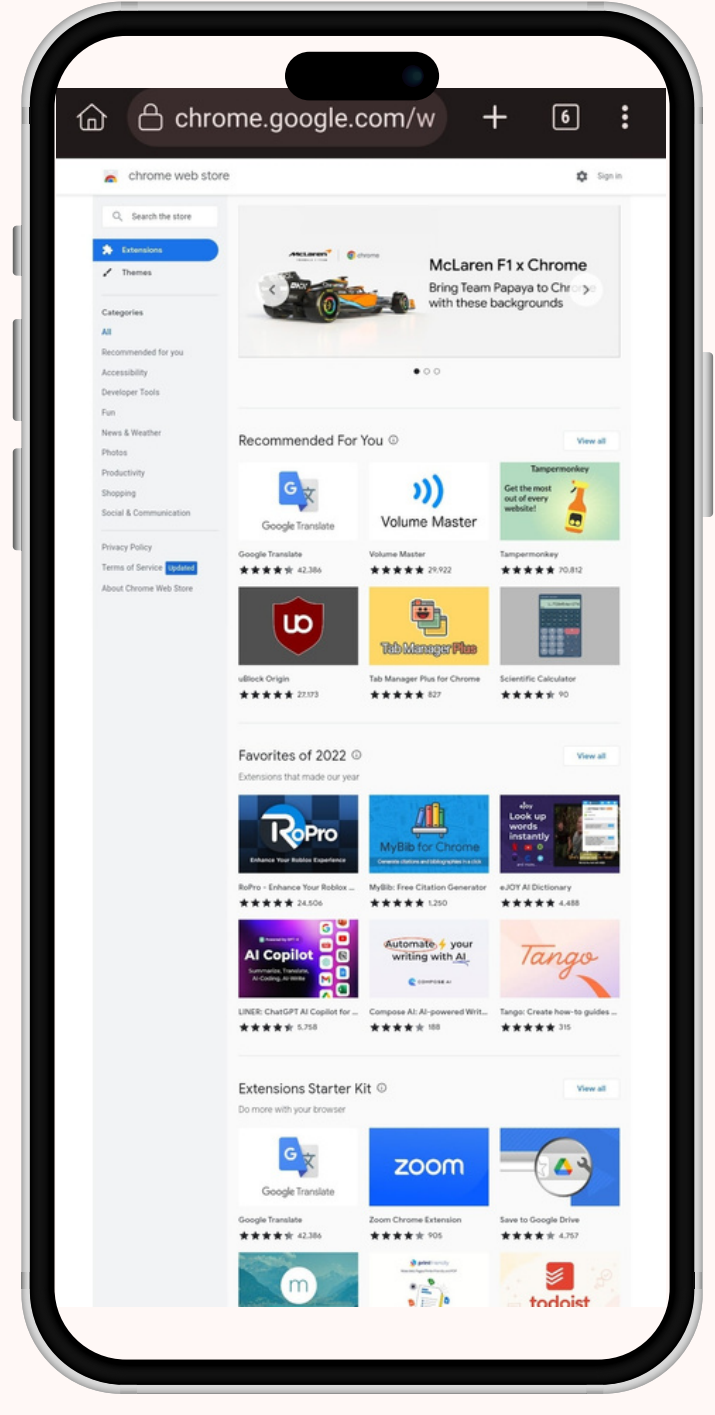

# <mark>ما أن ندخل المتصفح ننتقل لمتجر</mark> google chrome **عبر الرابط التالي:**

https://chrome.google.com/webstore/c ategory/extensions

#### هذه الخطوات البسيطة ستمكنك من استخدام أداة invid على الهاتف والتمتع بمميزاتها.

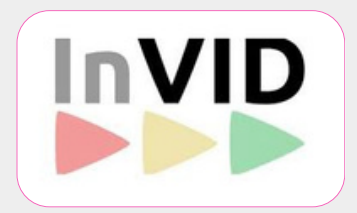

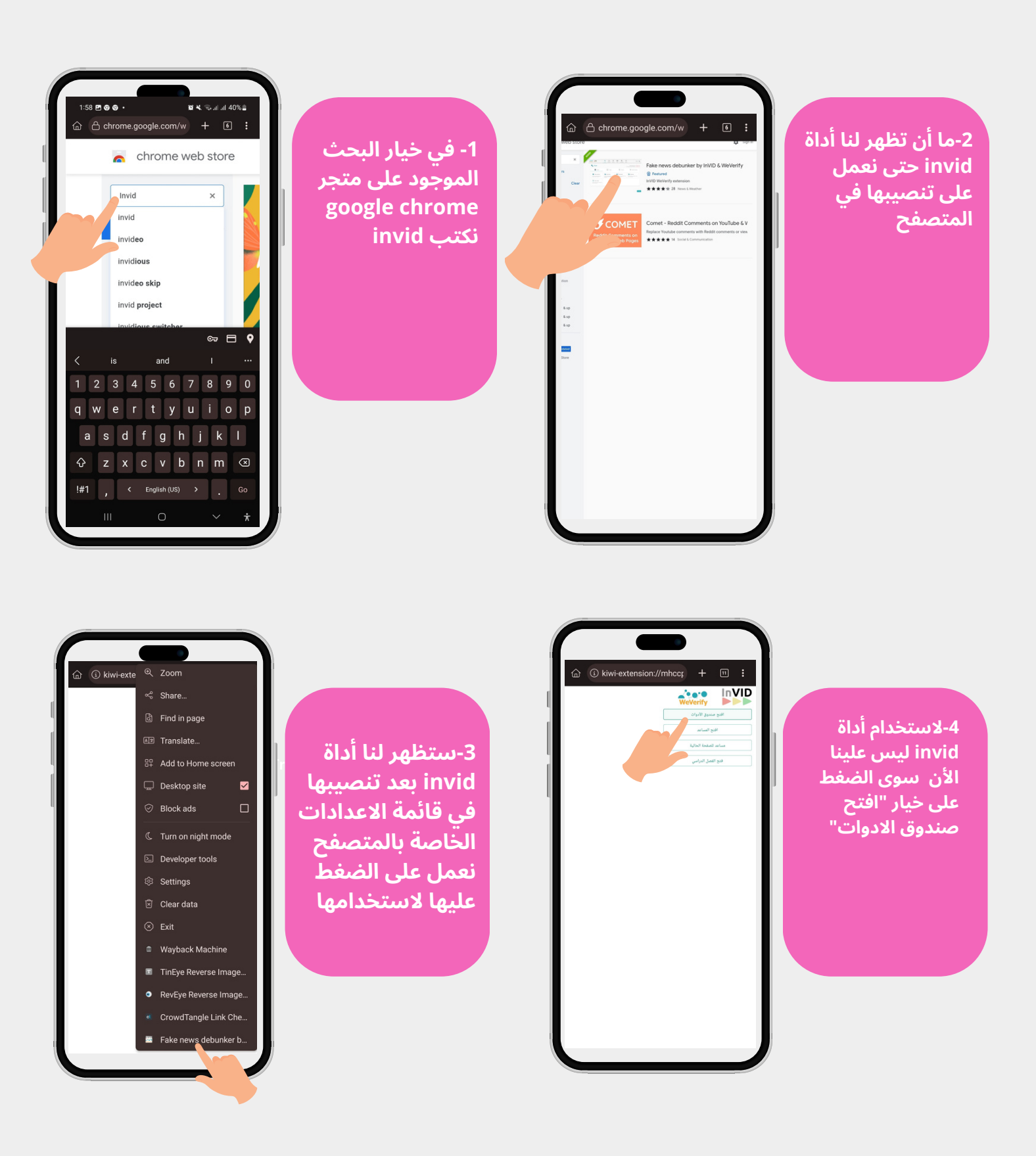

تابع الخطوات التالية

انتشر هذا المقطع عبر عدة حسابات وصفحات على أنه يظهر حشرة حقيقية على شكل "بوكيمون" وسوف نكتشف حقيقته مستخدمين أداة invid

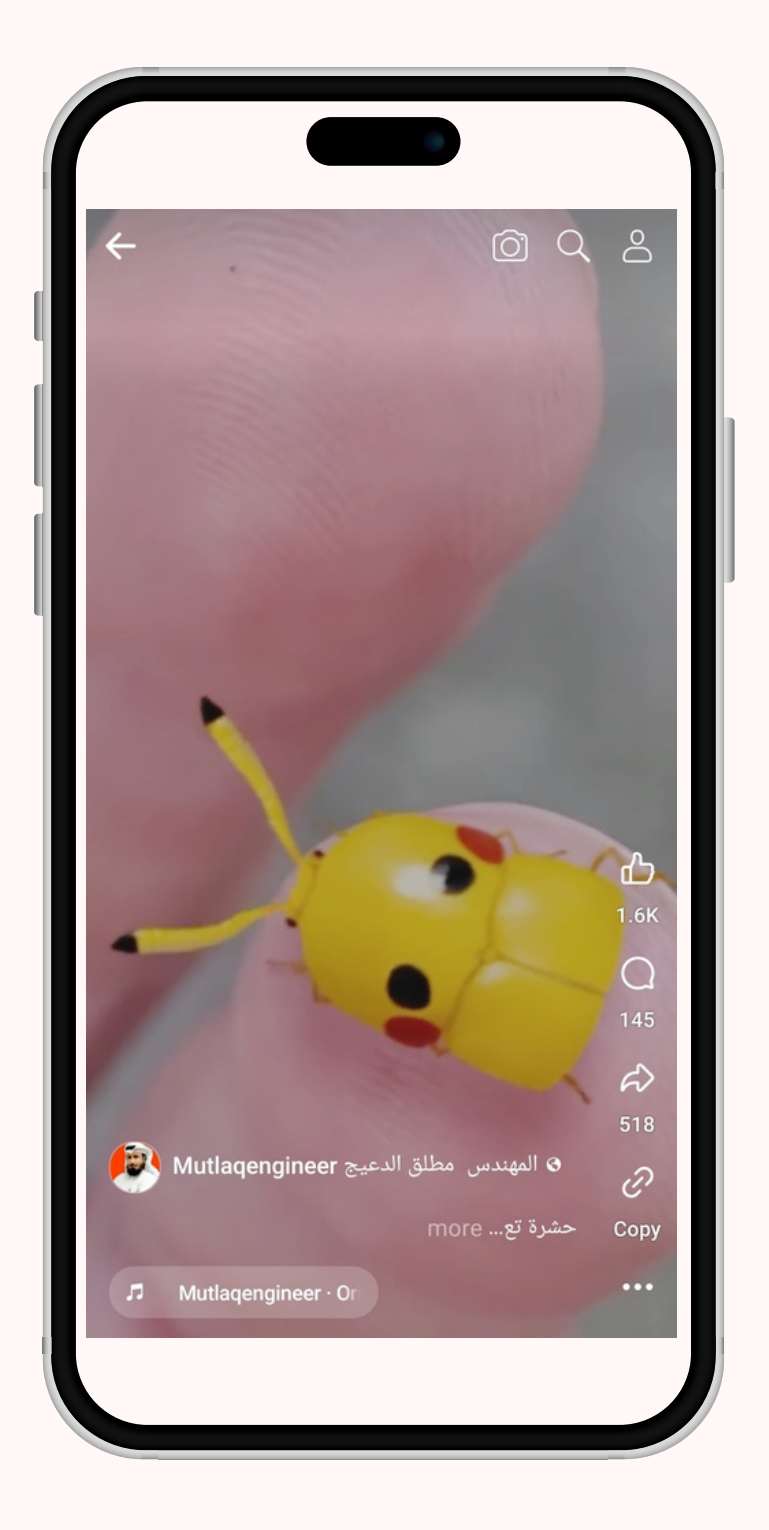

تابعها الخطوات في الصفحة التالية

ستمكنك أداة invid من تقسيم المقطع لعدة InVID صور وتجهيزها للبحث وذلك من خلال إدخال فقط رابط للمقطع أو ملف من مكتبة الجهاز

> 2-بعد اختيار خيار "إطارات المفاتيح" نعمل على اختيار الطريقة التي سنعمل على إدخال آلمقطع بها للأداة "إما عن ً طريق رابط أو ملف" وفي ًهذا المثال سنختار رابط

| <u>ه</u>     | <ol> <li>kiwi-extension:/</li> </ol>                                                       | //mhccr + S                                                                                 | ÷                             |
|--------------|--------------------------------------------------------------------------------------------|---------------------------------------------------------------------------------------------|-------------------------------|
| العربية<br>🖈 | لله<br>الدورة التعليمية                                                                    | المساعد.                                                                                    | <b>ل</b><br>رات               |
|              | ح<br>فيسبوك العام إلى إطارات                                                               | <b>إطارات المفاتي</b> ـ<br>تجزئة مقطع فيديو يوتيوب أو<br>ة للبحث العكسي عن الصور "          | تیقوم ی<br>"یقوم یا<br>مفتاحی |
|              |                                                                                            | در الفيديو                                                                                  | مص                            |
|              | منه<br>بيتم توفير الفيديو<br>المراد تجزئته إلى<br>إطارات رئيسية عن<br>طريق ملف محلي<br>URL | د)بط<br>رابط<br>یتم توفير الفيديو<br>المراد تجزئته إلى<br>إطارات رئيسية عن<br>طريق رابط URL |                               |
|              | رسال (tid=P8Hz                                                                             | دخل عنوان URL الليديو<br>SU&startTimeMs=21437                                               |                               |
| ×            | 0                                                                                          | ئج                                                                                          | النتا                         |
|              | تصغیر Q تکبیر Q                                                                            | رض المحتوى بالتفصيل 📰                                                                       |                               |
|              |                                                                                            |                                                                                             |                               |

1- من خانة الأدوات نعمل على تحديد خيار "فيديو" ثم خيار إطارات المفاتيح

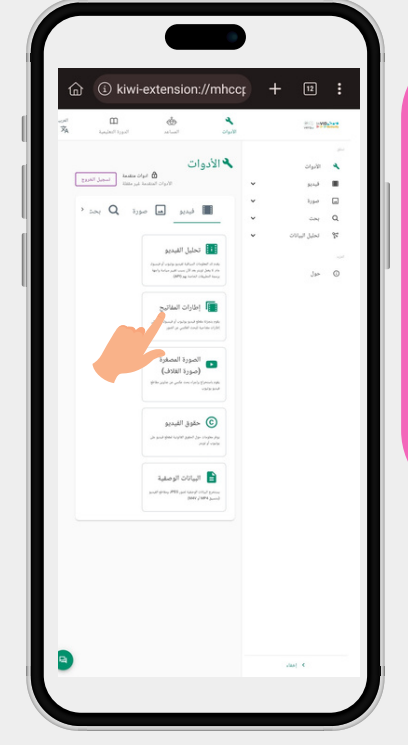

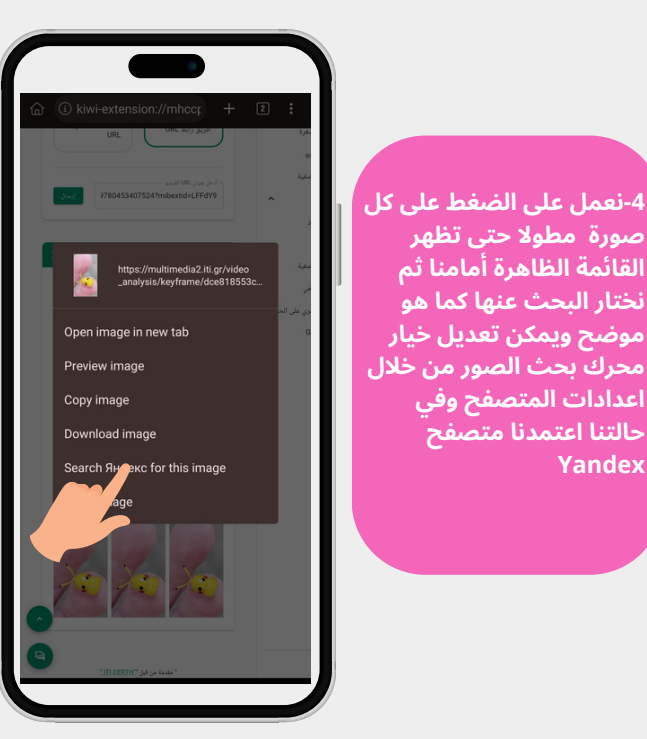

3-ستظهر لنا مجموعة كبيرة من الصور لنفس المقطع جاهزة للبحث عنها

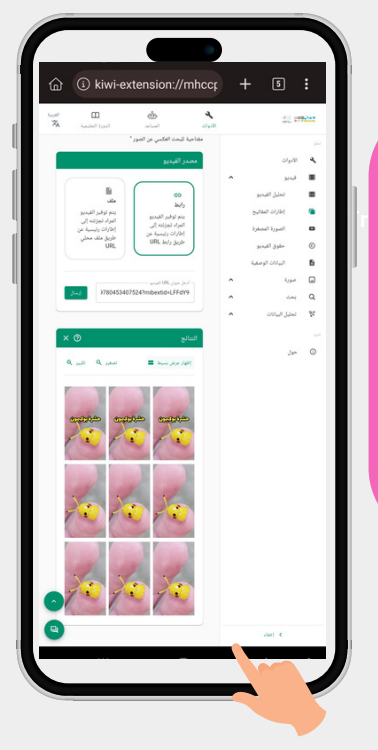

تابع الخطوات التالية

صورة مطولا حتى تظهر

القائمة الظاهرة أمامنا ثم نختار البحث عنها كما هو

موضح ويمكن تعديل خيار

اعدادات المتصفح وفي

حالتنا اعتمدنا متصفح

Yandex

محرك بحث الصور من خلال

لم يستغرق البحث عن الصورة التي قمنا باختيارها بأداة invid وقتا طويلا واستطعنا الوصول لحقيقة المقطع بعد البحث عنها من خلال متصفح Yandex الذي سبق أن شرحنا طريقة استخدامه سابقا وقد اتضح أن صورة الحشرة مركبة وليست حقيقية وهي عبارة عن عمل فني

| ,                                                                                                    |                         |                              |            |  |  |
|----------------------------------------------------------------------------------------------------|-------------------------|------------------------------|------------|--|--|
| $\overline{\mathbf{A}}$                                                                                                    | arthropoda_             | arthropoda_iconicus          |            |  |  |
|                                                                                                    | Follow                  | Messa                        | ge         |  |  |
| Arthropoda Iconicus<br>Artist<br>Imaginary Insects Inspired by Popular Culture by<br>@richardwilkinsonart<br>? www.arthropodaiconicus.com/shop + 2 |                         |                              |            |  |  |
| Download                                                                                                    | 101K<br>followers       | <b>64</b>                    | l <b>6</b> |  |  |
|                                                                                                    |                         |                              | é          |  |  |
| There's arthrop                                                                                                    | richardwillinson art/sh | op<br>Technic design<br>Oper |            |  |  |
| ·<br>۵                                                                                                    | 7 🕞                     | Q                            | 2          |  |  |
|                                                                                                    |                         |                              |            |  |  |

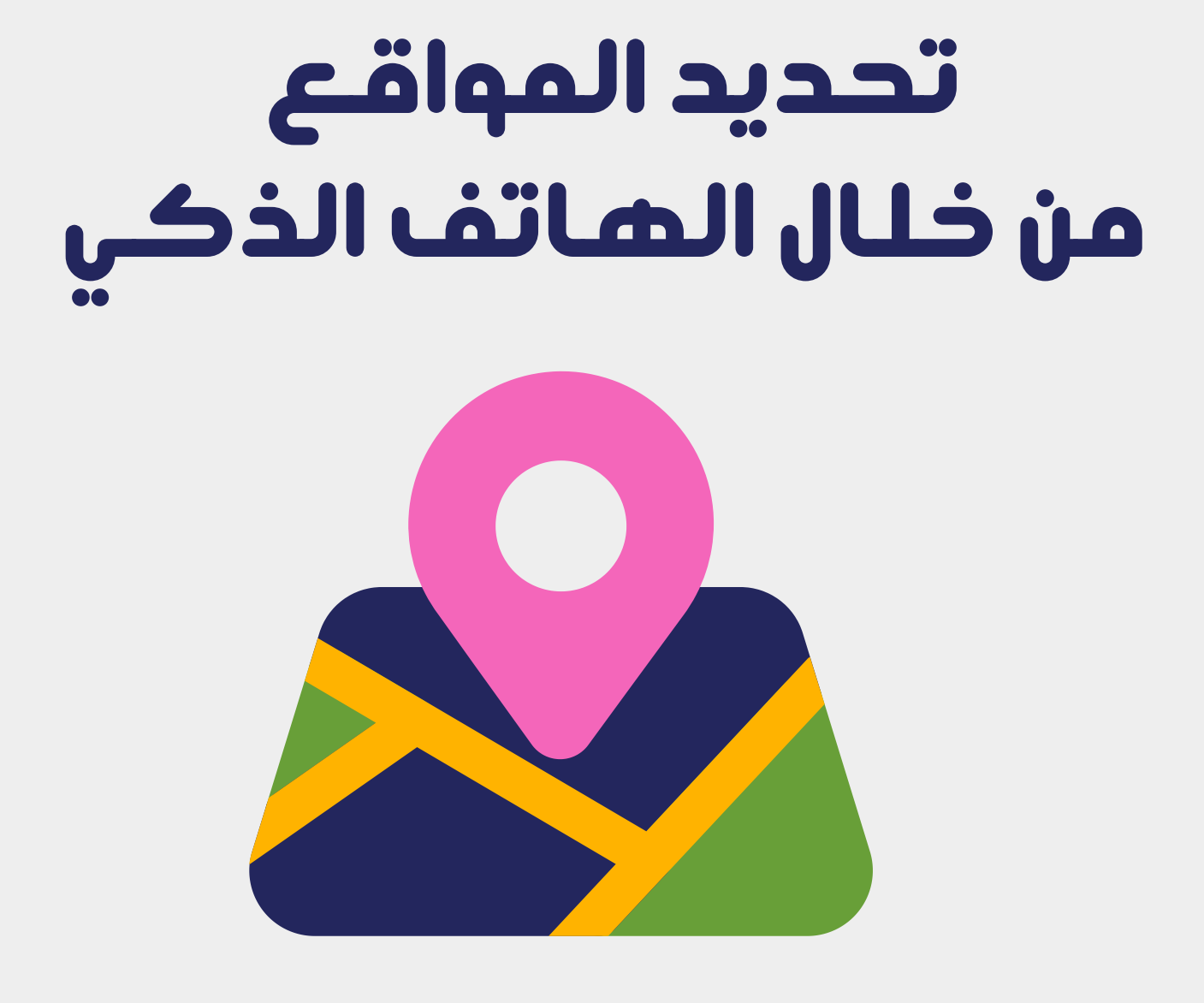

# انتشرت هذه الصورة نهاية ديسمبر من عام 2022 على أنها للاعب الكرة البرازيلي بيليه وهو يتجول في طرابلسى الليبية عام 1986

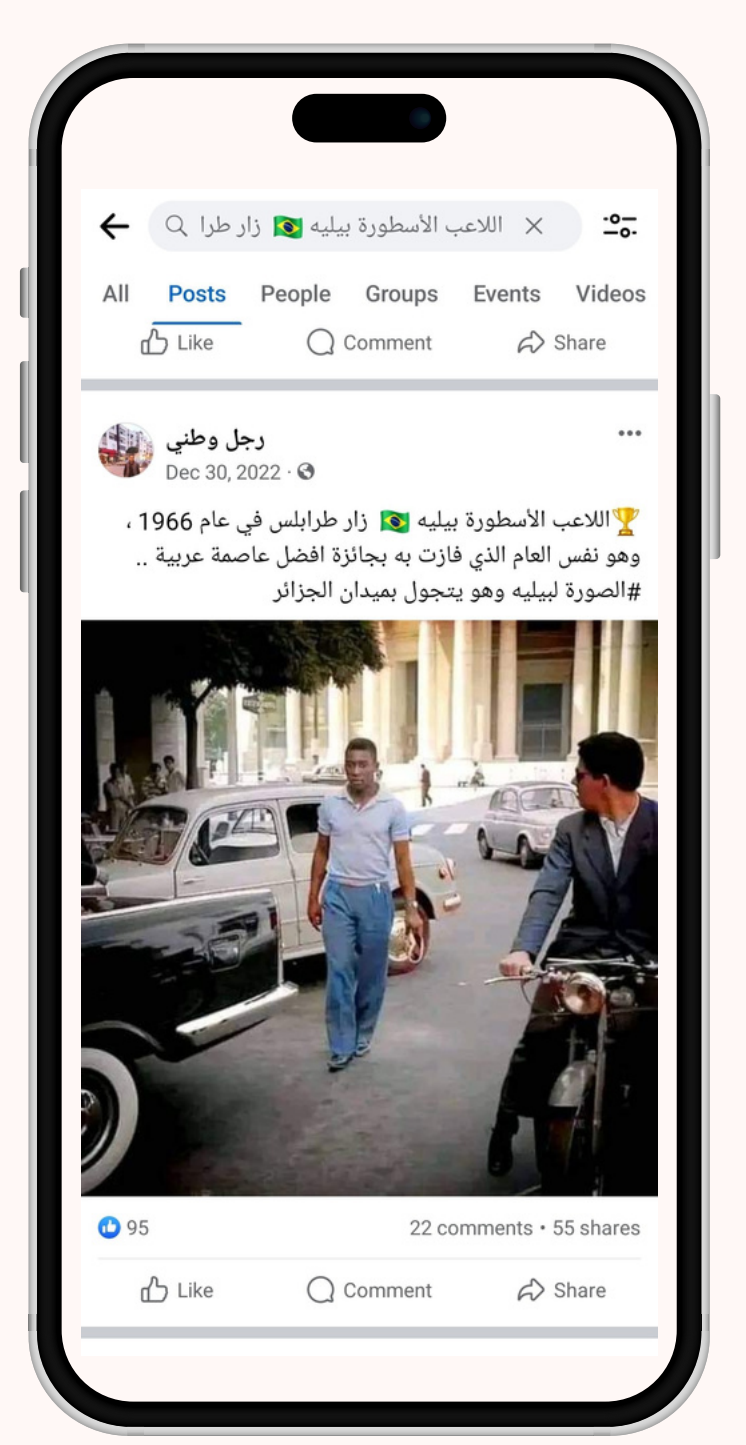

تمكن فريقنا من إيجاد الصورة على مواقع وحسابات إيطالية أشارت إلى أن الصورة ملتقطة في " باريولي روما" إلا أن تحديد الموقع لا يقتصر على الاكتفاء بما كتب لذلك كان علينا اللجوء ر

# <mark>سنستخدم في الخطوة</mark> التالية لتحديد موقع الصورة تطبيق google map

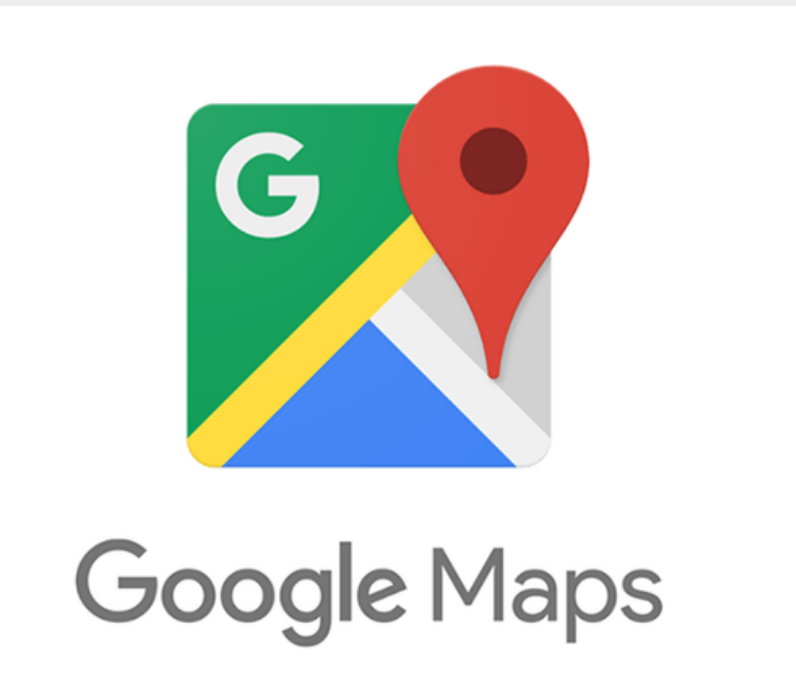

الحصول على اسم الموقع مثَّل بالنسبة لنا طرف الخيط والأن سوف نبدأ بتصفح خريطة المكان بالاعتماد على الدلالات الموجودة في صورة بيليه السابقة.

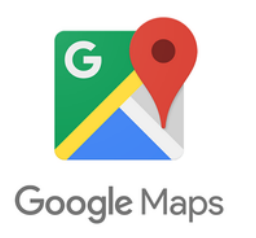

2-هذا المبنى كان ظاهرا خلف بيليه في الصورة التي قيل إنها له في طرابلس الليبية ما يعني أن الادعاء كاذب وأن هذه الصورة في الحقيقة في إيطاليا وتحديدا باريولي

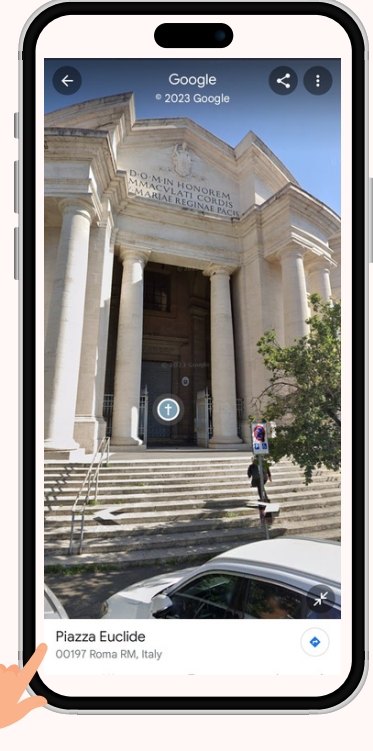

1- أدخلنا في خانة البحث اسم الموقع وبعد ذلك بدأنا بتصفح المناطق والضغط عليها ومعاينة صور لها حتى وحدنا ضالتنا

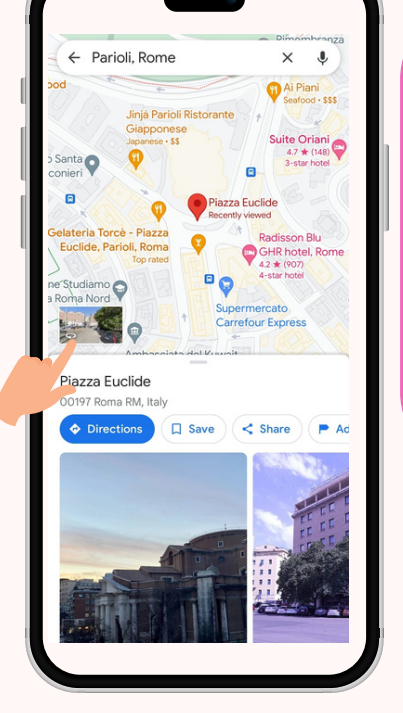

# مقارنة بين الصورتين

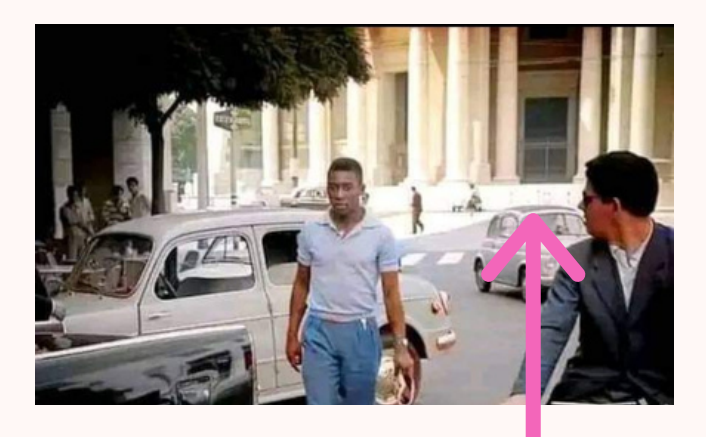

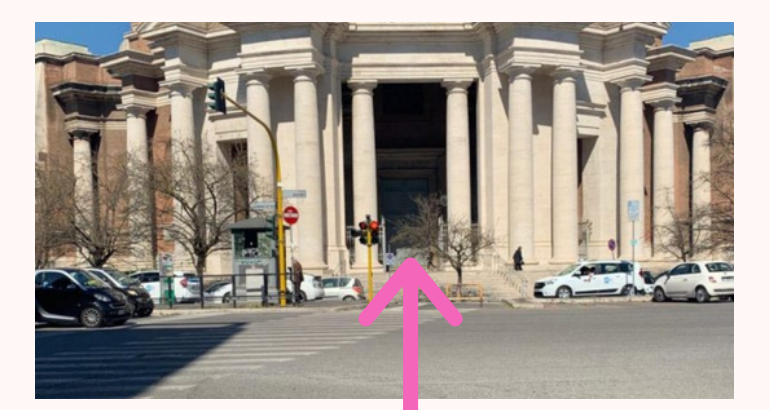

# مثال أخر:

#### هذا المبنى يقال إنه مبنى واين رايت في ولاية ميسوري في أمريكا! هل هذا صحيح؟ دعونا نكتشف ذلك!

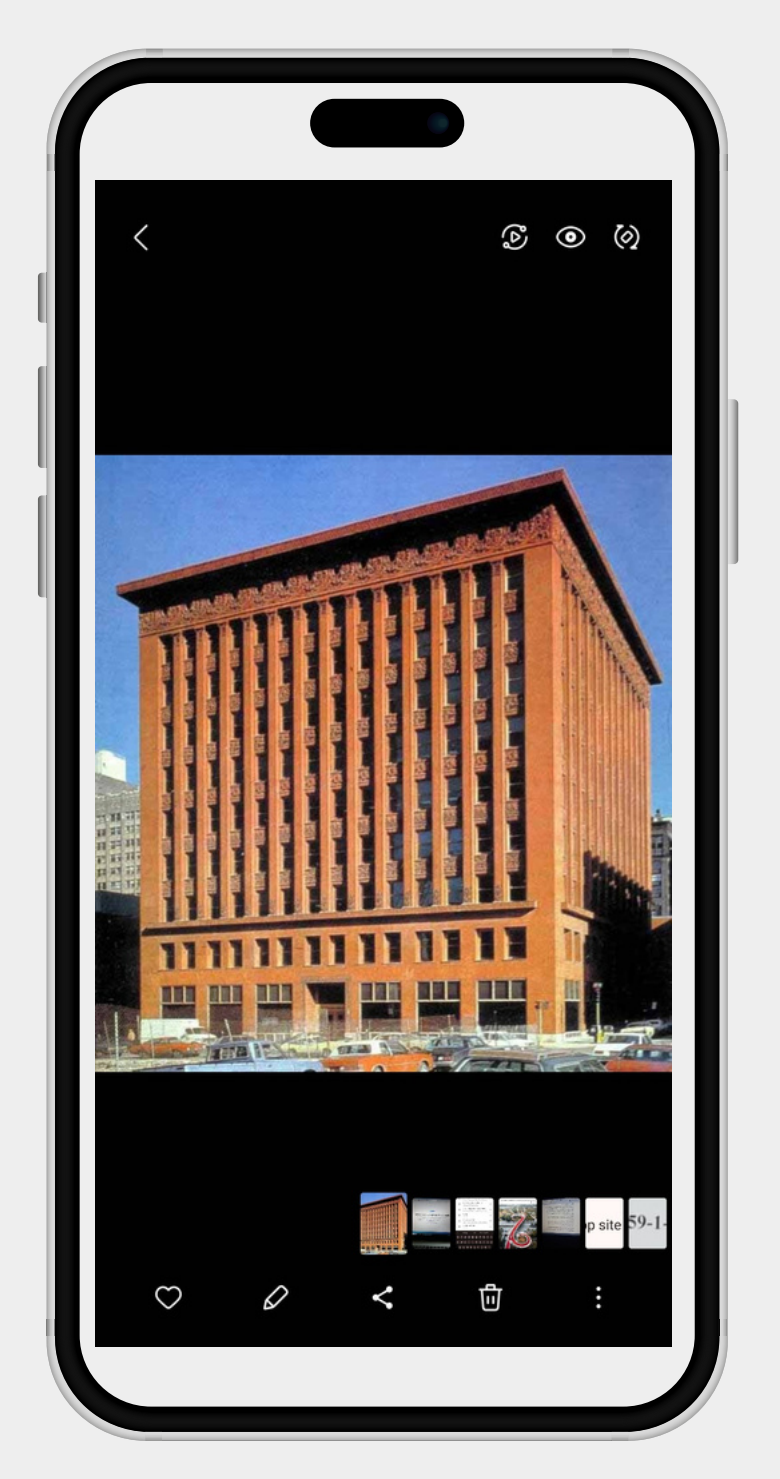

مرة أخرى سنستخدم خرائط جوجل لتحديد موقع هذا المبنى!

#### لقد أدخلنا فقط اسم "واين رايت" كما هو في تطبيق خرائط جوجل لتظهر لنا عدة صور وخيارات تنقل في محيط المبنى!

#### إذا هذه المعلومة صحيحة!

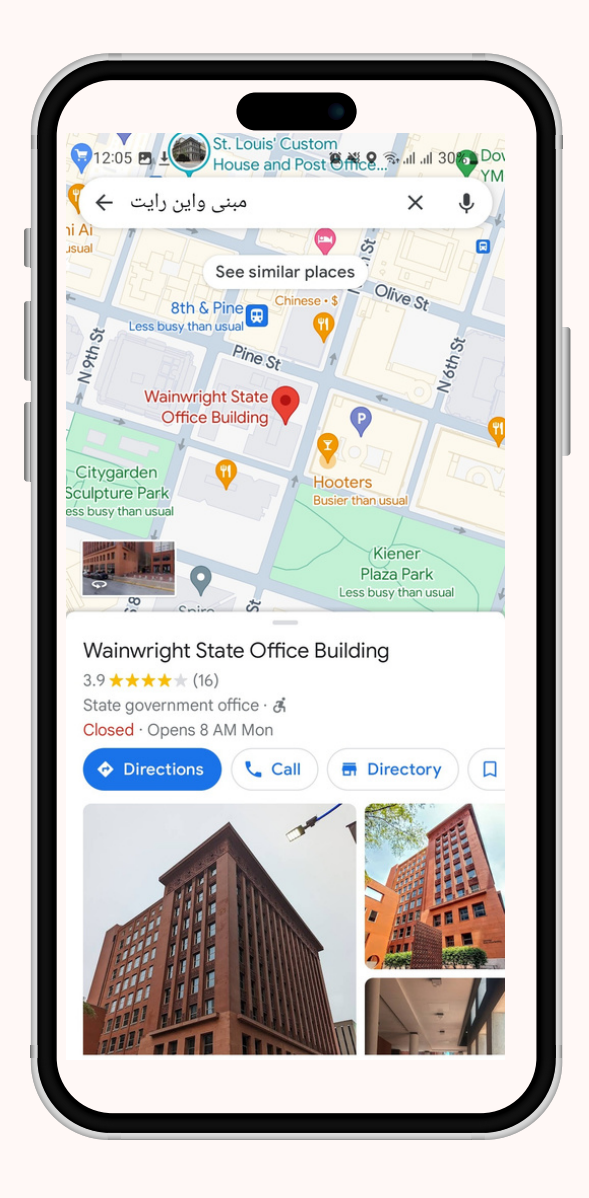

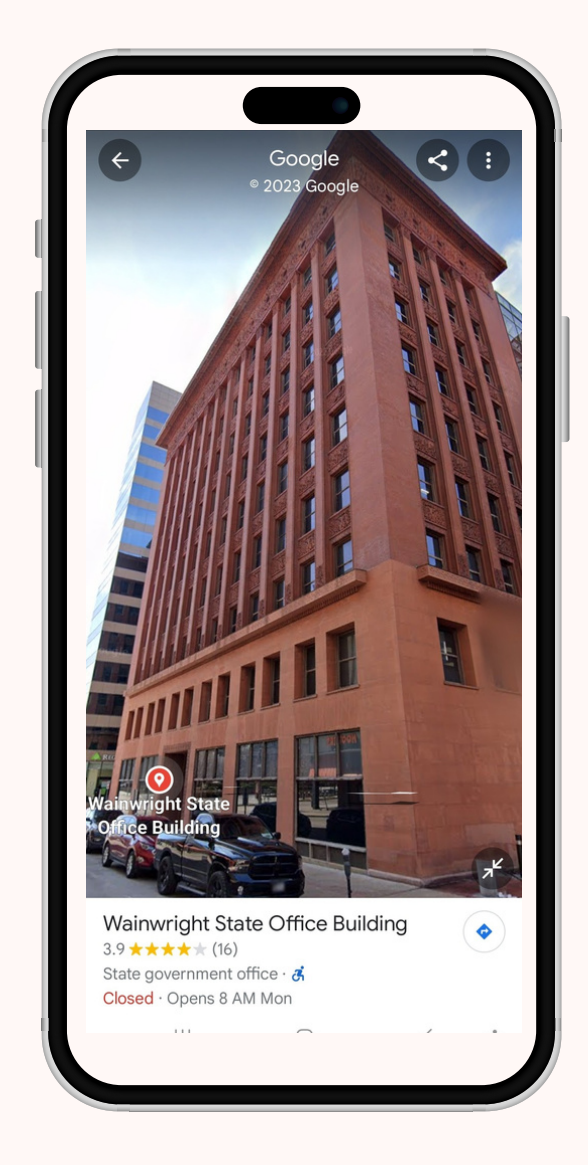

بإمكانكم تجربة الأمر بأنفسكم..وتذكروا دائما إجراء بحث عكسي عن صور المباني التي تبحثون عنها حتى يكون لديكم طرف خيط تنطلقون به للبحث عن ضالتكم!

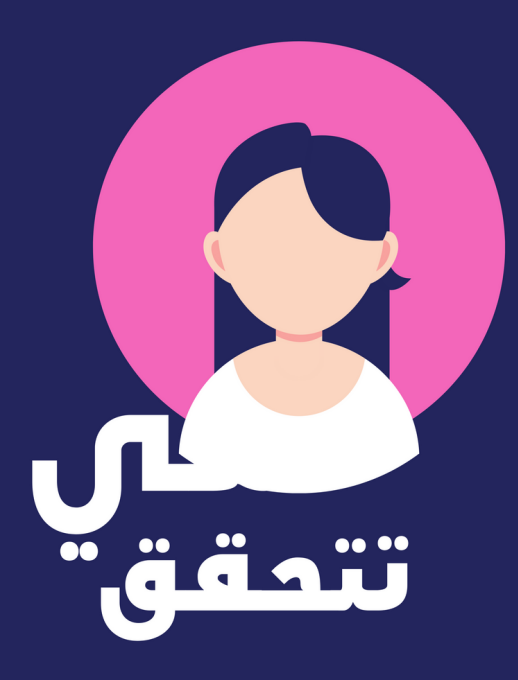

نتمنى أن يكون هذا الدليل مفيدا لكم ونأمل منكم في حال رغبتكم في الحصول على أي معلومات مراسلتنا عبر البريد الالكتروني التالي

Info@shechecks.net

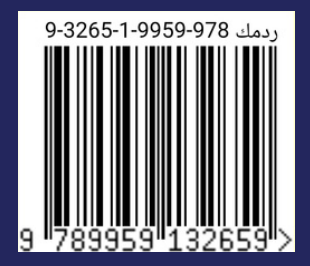

Www.shechecks.net